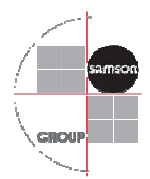

# **TROVIS HEATING NETWORK 60 – Nahwärme ganz smart**

# **Quick Information Guide**

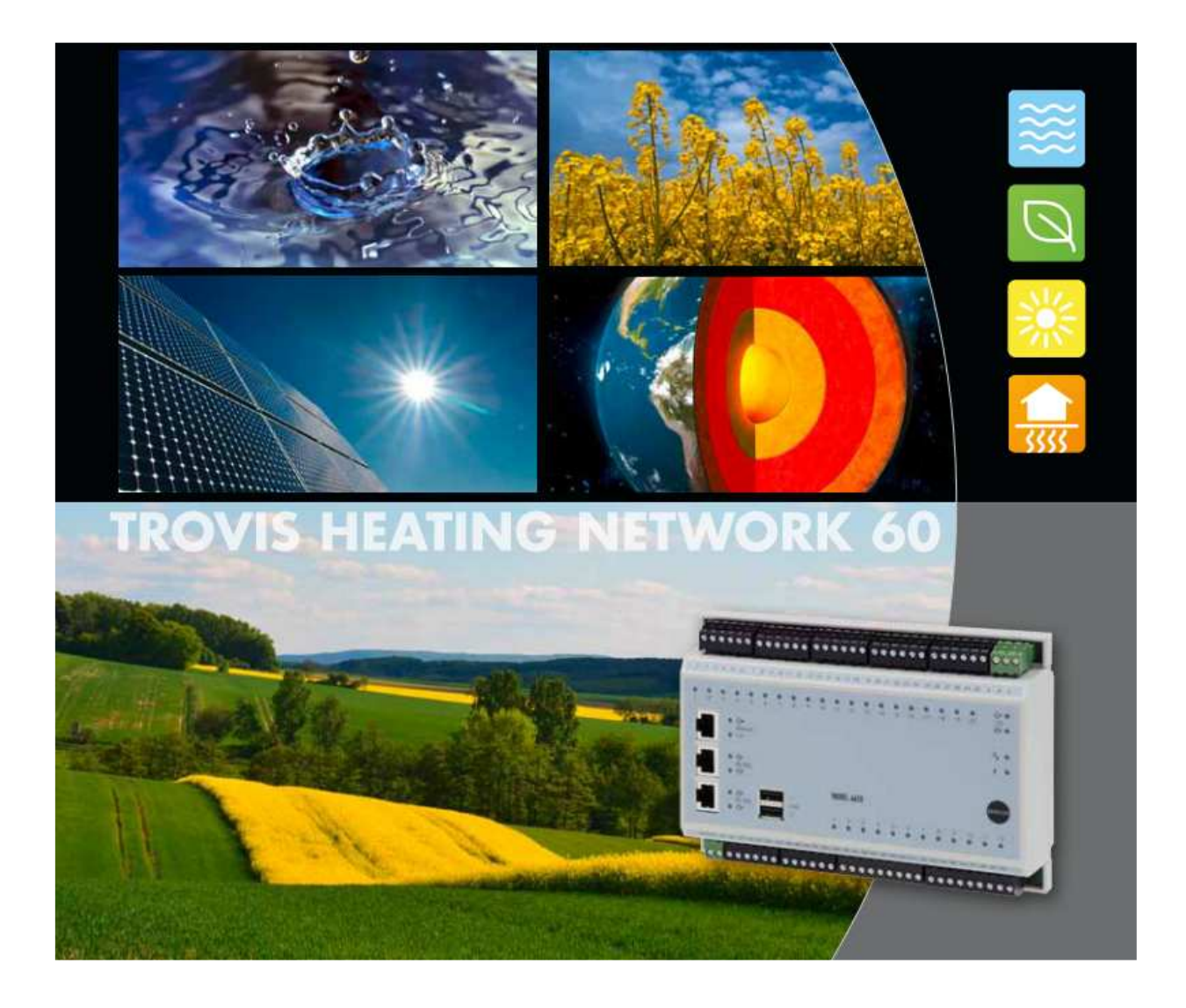

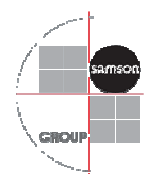

# Inhaltsverzeichnis

| 1 | Wa   | s ist das TROVIS HEATING NETWORK 60?                                   | 1  |
|---|------|------------------------------------------------------------------------|----|
| 2 | Mo   | dbuskommunikation                                                      | 2  |
|   | 2.1  | Verbindung zum CPU-Modul TROVIS 6610 über Modbus RTU                   | 2  |
|   | 2.1  | .1 Anschluss der Heizungs- und Fernheizungsregler in den Hausstationen | 5  |
|   | 2.1  | .2 Verdrahtung in der Linienstruktur                                   | 6  |
|   | 2.1  | .3 Verdrahtung abgehender Modbuslinien                                 | 7  |
|   | 2.2  | Verbindung zum CPU-Modul TROVIS 6610 über Modbus TCP                   | 9  |
|   | 2.2  | .1 Anschluss der Heizungs- und Fernheizungsregler in der Hausstation   | 10 |
| 3 | Bee  | lienung                                                                | 11 |
|   | 3.1  | Anmeldebildschirm                                                      | 11 |
|   | 3.2  | Homescreen                                                             | 13 |
|   | 3.3  | Übersicht Stationen                                                    | 14 |
|   | 3.4  | Bedienfenster Hausstation                                              | 16 |
|   | 3.5  | Historisches Datalogging                                               | 21 |
|   | 3.6  | Trendanalyse                                                           | 21 |
|   | 3.7  | Bedienfenster Alarming                                                 | 22 |
|   | 3.8  | Bedienfenster Einstellungen                                            | 23 |
|   | 3.9  | Konfiguration der Kundendaten                                          | 25 |
|   | 3.10 | Konfiguration der CSV-Datei                                            | 28 |
| 4 | Sta  | ndardfunktionen Heizhaus                                               | 30 |

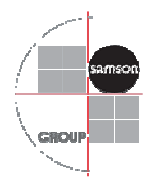

## 1 Was ist das TROVIS HEATING NETWORK 60?

Das "TROVIS HEATING NETWORK 60" ist ein Softwarepaket für das Automationssystem TROVIS 6600.

Es bietet die Möglichkeit, bis zu 60 Hausstationen an ein CPU-Modul TROVIS 6610 anzuschließen. Soll zusätzlich die komplette Heizhausautomation übernommen werden, unterstützt die Software bis zu 48 Hausstationen.

Daten wie Fühlerwerte, Sollwerte, Parameter und Verbrauchswerte können zyklisch über Modbus RTU und Modbus TCP aus den kommunikationsfähigen Heizungs- und Fernheizungsreglern der Automationssysteme TROVIS 5500 und TROVIS 5600 ausgelesen werden.

Die wichtigsten Rahmendaten sind:

- Komplettlösung für die vernetzte Nahwärme (wie Biogasanlagen, Blockheizkraftwerke usw.)
- Ideal für kleinere Netze (z. B. 60 Kunden)
- Optional auch mit Automation des Heizhauses
- Planungssicherheit durch Festpreis
- Keine Programmierung bei der Aufschaltung von Hausstationen erforderlich
- Kein PC notwendig
- Web-Visualisierung aus der Ferne
- Darstellung der erfassten Wärmemenge
- Apps für Android und iOS
- Wärmemengen in csv-Dateien
- E-Mail-Benachrichtigung bei Sammelstörung
- Kombination mehrer TROVIS HEATING NETWORK 60 möglich

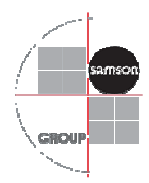

# 2 Modbuskommunikation

Je nach Version des TROVIS HEATING NETWORK 60 können eine verschiedene Anzahl von Hausstationen an das System angeschlossen werden.

Die Version ohne Heizhausautomatisierung erlaubt eine Verbindung an bis zu 60 Stationen. Die Variante mit Heizhausregelung erlaubt einen Anschluss von bis zu 48 Hausstationen.

Die Stationsadressen der TROVIS Heizungs- und Fernheizungsregler sind durchgängig von 1-60, bzw. 1-48, zu vergeben.

Die Baudrate ist frei wählbar muss aber bei allen Modbusteilnehmern sowie am Modbus-Master gleich eingestellt sein.

Der Aufbau der Modbusstruktur muss wie folgt aufgebaut werden:

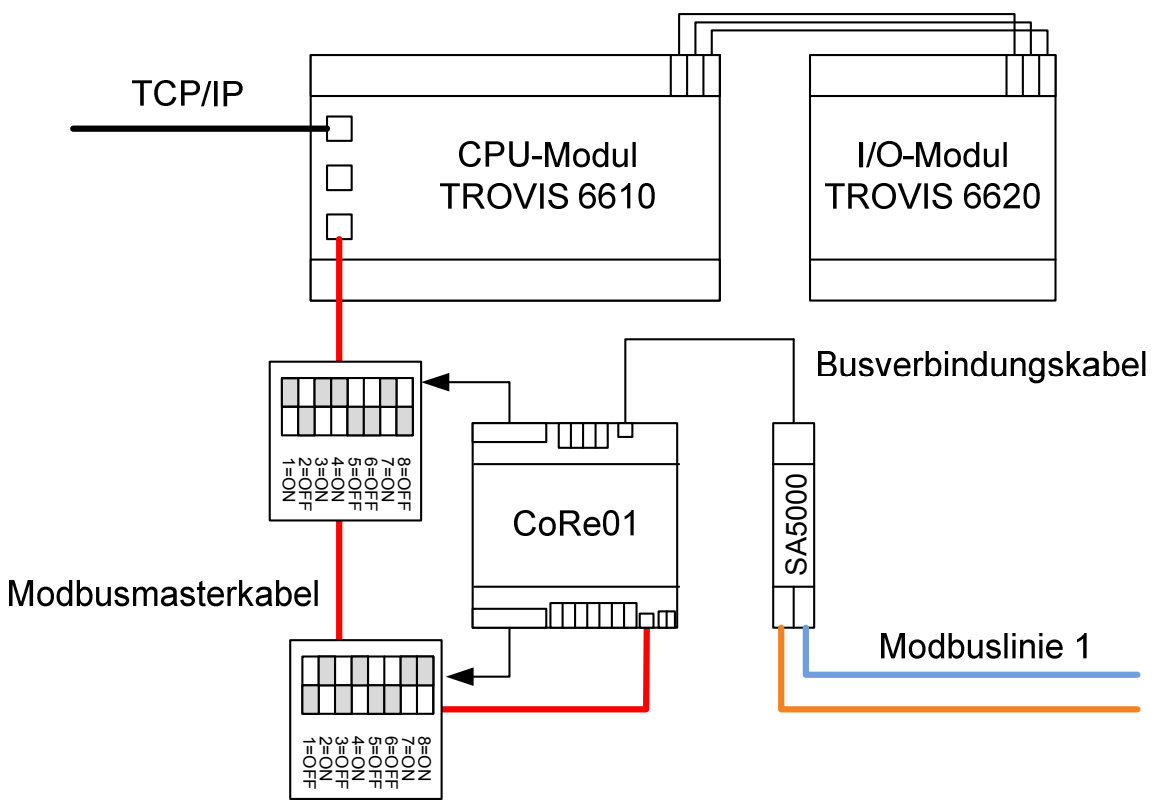

2.1 Verbindung zum CPU-Modul TROVIS 6610 über Modbus RTU

Abbildung 1 - Eine Modbuslinie mit einem CPU-Modul

| Benötigte Hardware Beispiel 1 |                                 |                  |               |        |  |  |
|-------------------------------|---------------------------------|------------------|---------------|--------|--|--|
| Name                          | Funktion                        | Varianten-<br>ID | Artikelnummer | Anzahl |  |  |
| CPU-Modul TROVIS 6610         | Zentralgerät                    | 2461139          |               | 1      |  |  |
| I/O-Modul TROVIS 6620         | Zusätzliche Ein- und Ausgänge   | 2461146          |               | 1      |  |  |
| CoRe01                        | Protokollwandlung/Vorspannung   |                  | 1400-9670     | 1      |  |  |
| SA5000                        | Blitzschutz                     |                  | 1400-9868     | 1      |  |  |
| Busverbindungskabel           | Verbindung zwischen den Geräten |                  | 8801-2805     | 1      |  |  |
| Modbusmasterkabel             | Verbindung CPU zu CoRe01        |                  | 1400-9748     | 1      |  |  |

SAMSON AG

Thomas Hilbig

Produktmanagement und -marketing Automationssyteme und Heizungsregler

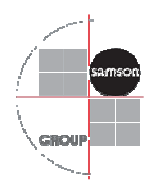

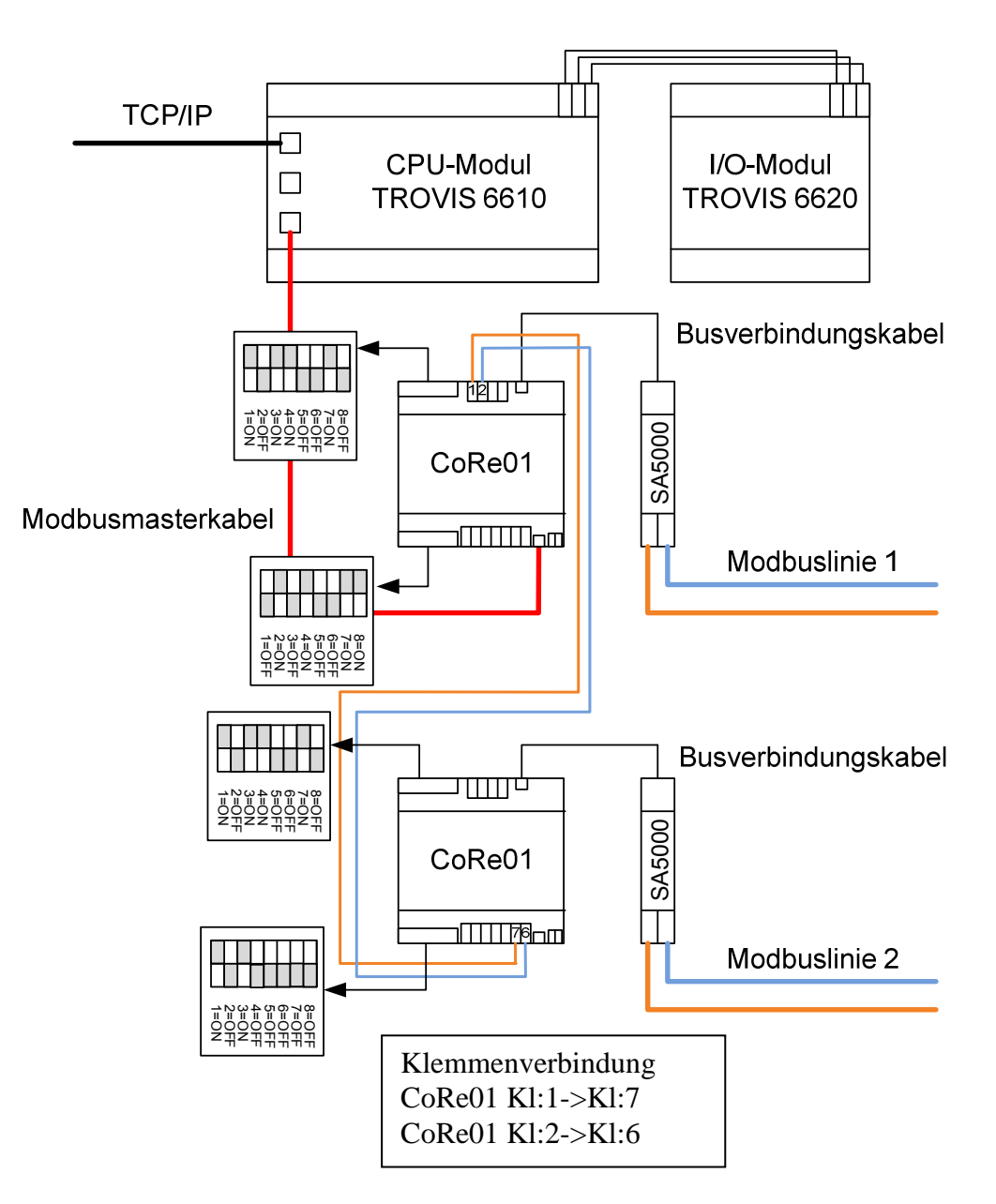

# Abbildung 2 - Zwei oder mehr Modbuslinien mit einem CPU-Modul

| Benötigte Hardware Beispiel 1 |                                 |                  |               |        |  |  |
|-------------------------------|---------------------------------|------------------|---------------|--------|--|--|
| Name                          | Funktion                        | Varianten-<br>ID | Artikelnummer | Anzahl |  |  |
| CPU-Modul TROVIS 6610         | Zentralgerät                    | 2461139          |               | 1      |  |  |
| I/O-Modul TROVIS 6620         | Zusätzliche Ein- und Ausgänge   | 2461146          |               | 1      |  |  |
| CoRe01                        | Protokollwandlung/Vorspannung   |                  | 1400-9670     | 2      |  |  |
| SA5000                        | Blitzschutz                     |                  | 1400-9868     | 2      |  |  |
| Busverbindungskabel           | Verbindung zwischen den Geräten |                  | Enthalten     | 2      |  |  |
| Modbusmasterkabel             | Verbindung CPU zu CoRe01        |                  | 1400-9748     | 1      |  |  |

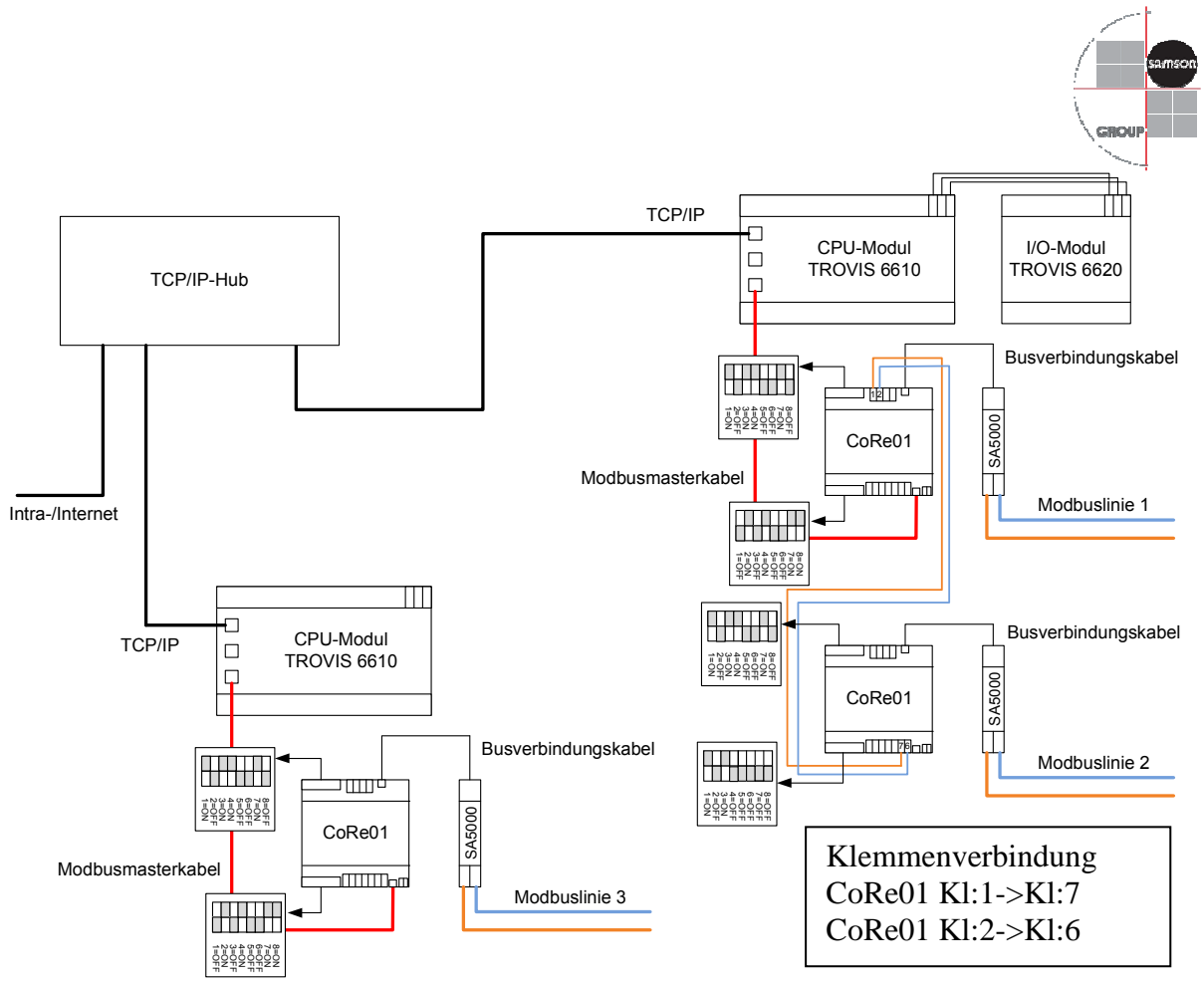

| Benötigte Hardware Beispiel 1 |                                 |                  |               |        |  |  |  |
|-------------------------------|---------------------------------|------------------|---------------|--------|--|--|--|
| Name                          | Funktion                        | Varianten-<br>ID | Artikelnummer | Anzahl |  |  |  |
| CPU-Modul TROVIS 6610         | Zentralgerät                    | 2461139          |               | 1      |  |  |  |
| I/O-Modul TROVIS 6620         | Zusätzliche Ein- und Ausgänge   | 2461146          |               | 1      |  |  |  |
| CoRe01                        | Protokollwandlung/Vorspannung   |                  | 1400-9670     | 3      |  |  |  |
| SA5000                        | Blitzschutz                     |                  | 1400-9868     | 3      |  |  |  |
| Busverbindungskabel           | Verbindung zwischen den Geräten |                  | Enthalten     | 3      |  |  |  |
| Modbusmasterkabel             | Verbindung CPU zu CoRe01        |                  | 1400-9748     | 2      |  |  |  |

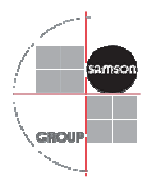

2.1.1 Anschluss der Heizungs- und Fernheizungsregler in den Hausstationen

Das TROVIS HEATING NETWORK 60 ist kompatibel mit allen kommunikationsfähigen Heizungsreglern der Serie TROVIS 55xx. Um Schäden durch Überspannungen zu vermeiden, sind Blitzschutzmaßnahmen an den Hausstationen vorzusehen.

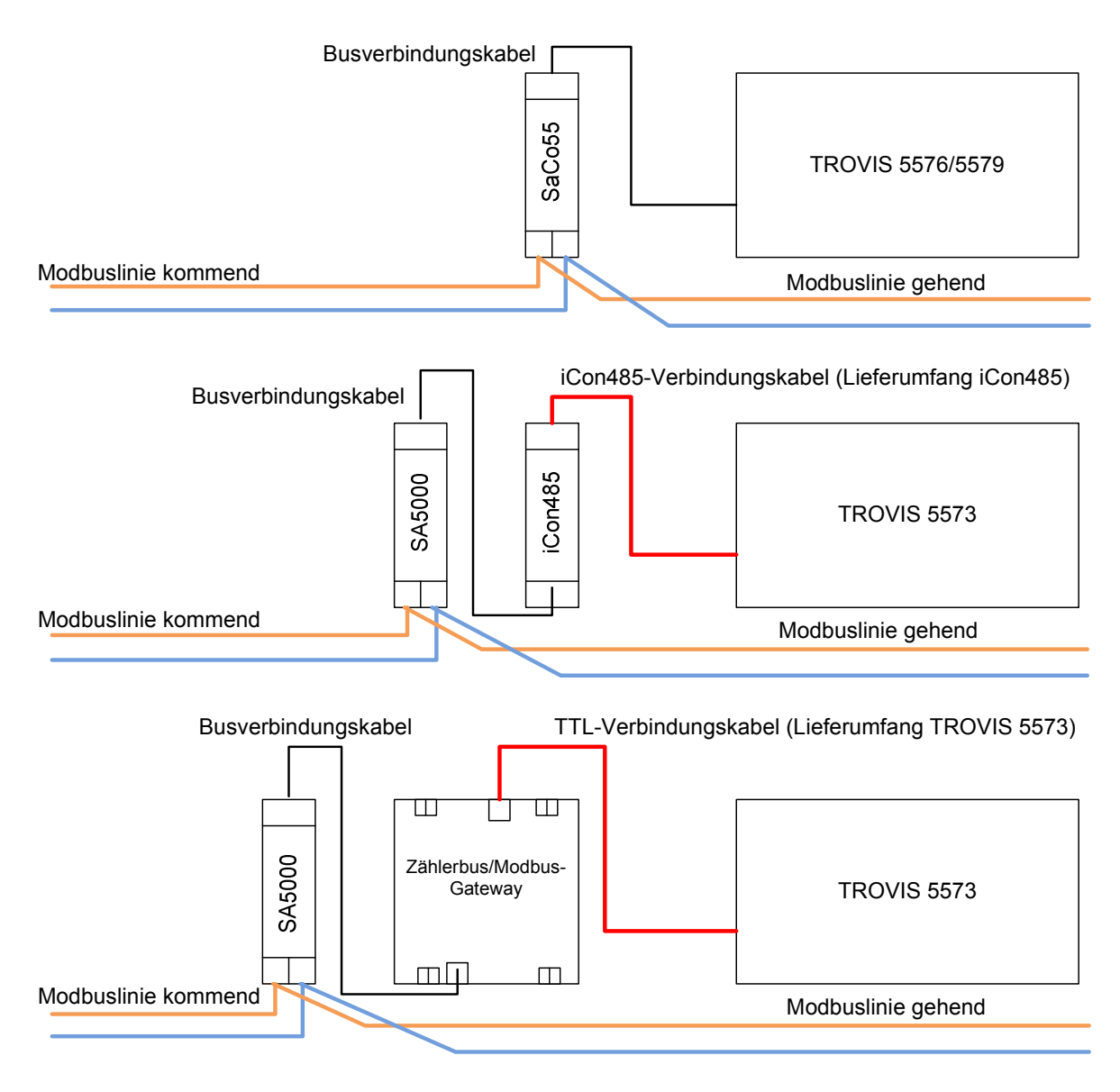

Abbildung 4 - Hausstationen mit zugehörigen Blitzschutzmaßnahmen

SAMSON AG Thomas Hilbig Produktmanagement und -marketing Automationssyteme und Heizungsregler

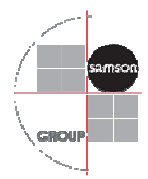

## 2.1.2 Verdrahtung in der Linienstruktur

Innerhalb einer Modbuslinie müssen die Leitungen von einer Hausstation zu nächsten weitergeschliffen werden. Stichleitungen sind zu vermeiden. Es sind zwei LSA-Leisten (oder ähnliches vorzusehen) an denen die Verdrahtung wie folgt ausgeführt werden sollte:

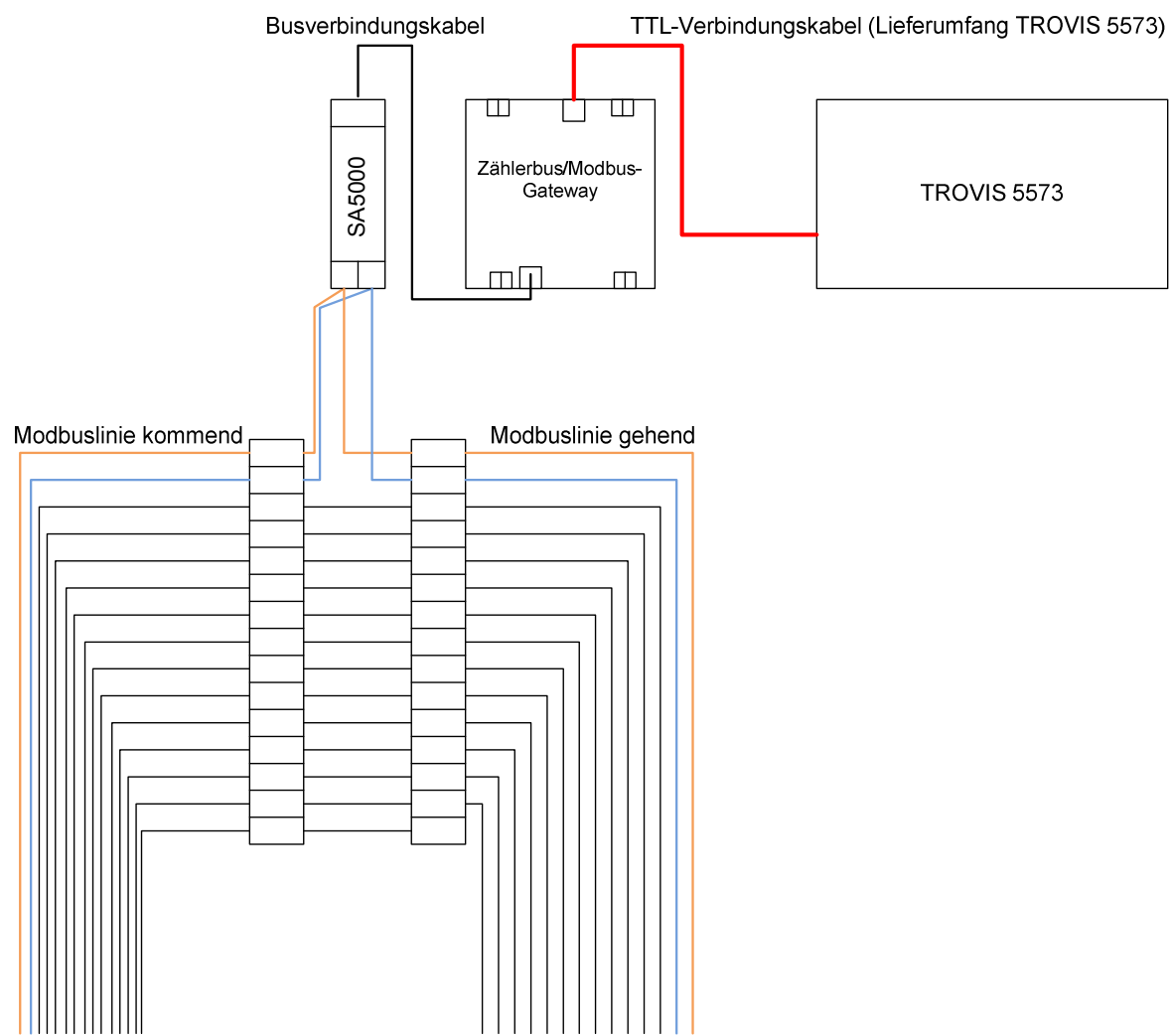

Abbildung 5 - Verdrahtung einer Hausstation in der Linienstruktur

Die Anschlussleisten können sich entweder in einem Straßenverteiler außerhalb der Wohneinheit befinden oder alternativ in der Hausstation verbaut sein. Ein schleifen der Leitung ist in jedem Fall erforderlich.

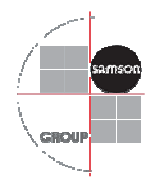

# 2.1.3 Verdrahtung abgehender Modbuslinien

Von der Hauptbuslinie abgehende Straßenzüge können ebenfalls durch eine Weiterschleifung der Busleitung angeschlossen werden. Ist an den Abgangspunkten der Leitung kein Straßenverteiler vorgesehen muss die folgend aufgeführte Verdrahtung in der letzten Hausstation vor dem Abgang durchgeführt werden. Der Abgriff für die abgehende Linie ist dann ebenfalls in die entsprechende Hausstation zu verlegen.

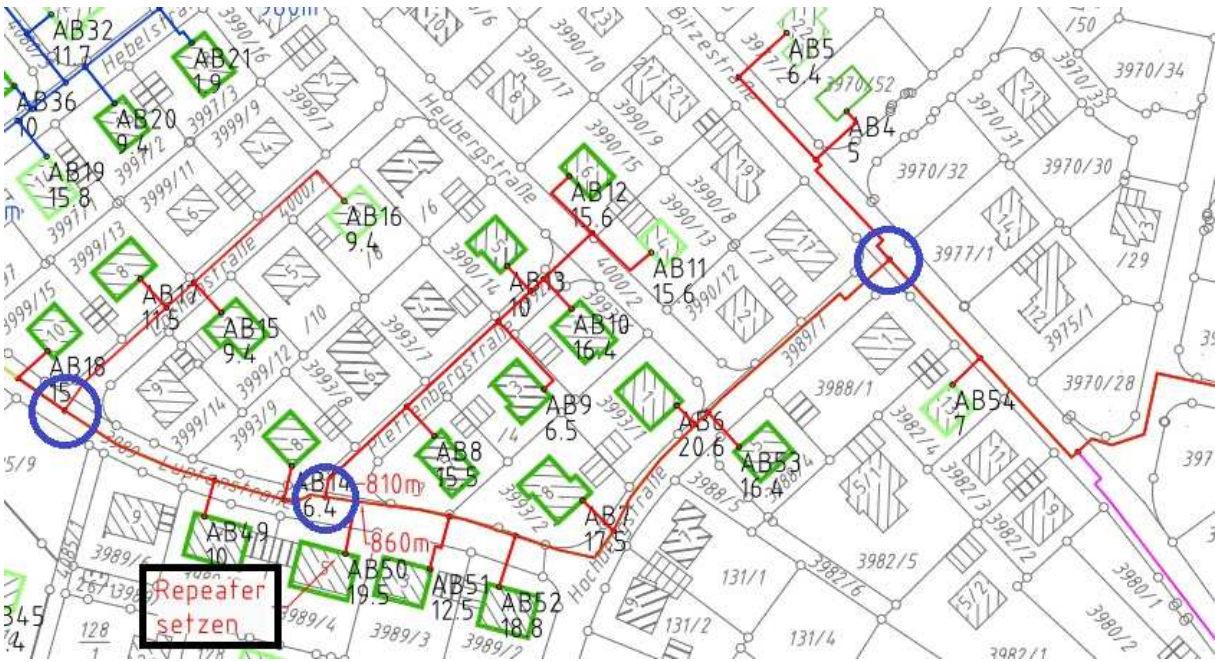

Abbildung 6 - Abgehende Busleitungen von der Hauptlinie

An den Blau markierten Punkten sind die von der Hauptbuslinie abgehenden Leitungen dargestellt.

Die Verdrahtung an entsprechenden Punkten sollte wie folgt ausgeführt sein:

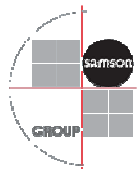

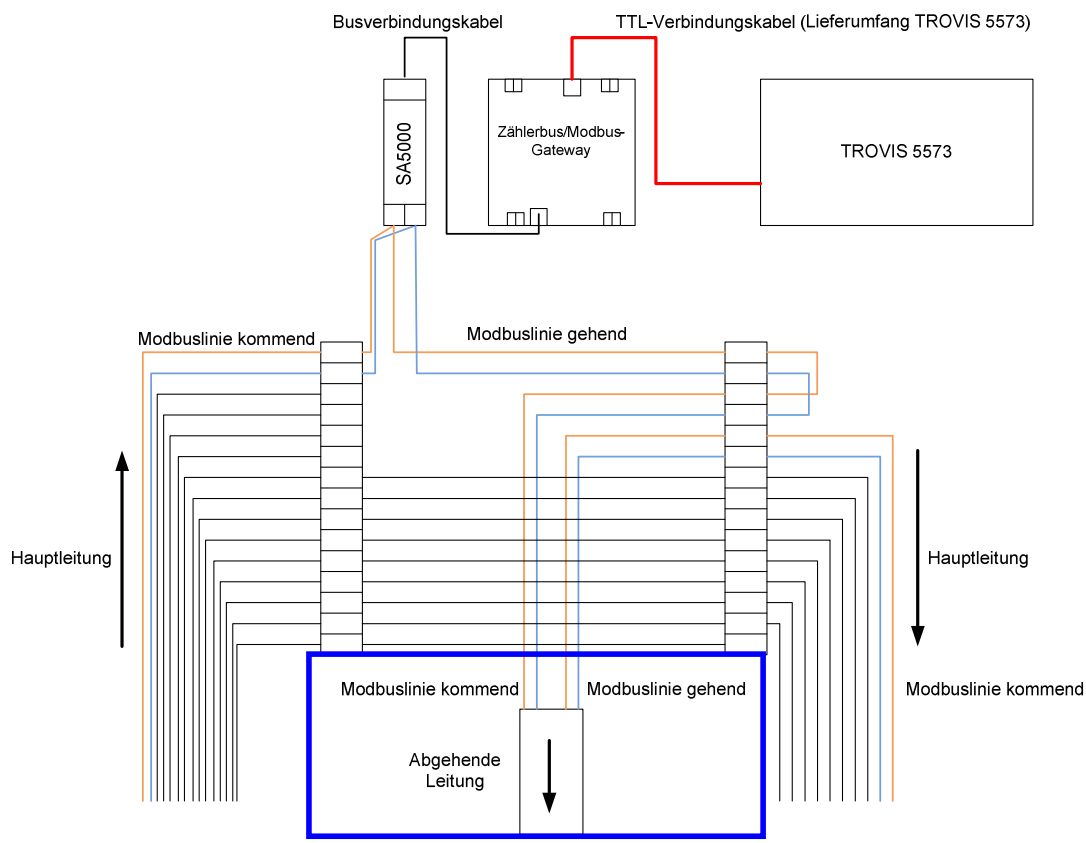

Abbildung 7 - Schleifen der Buslinie ohne CoRe01

Überschreitet die Modbuslinie eine Länge von 1200 Metern ist ein CoRe01 als Repeater in die ankommende Modbusleitung einzusetzen. Dies ermöglicht eine erneute Ausweitung der Modbuslinie um 1200 Meter.

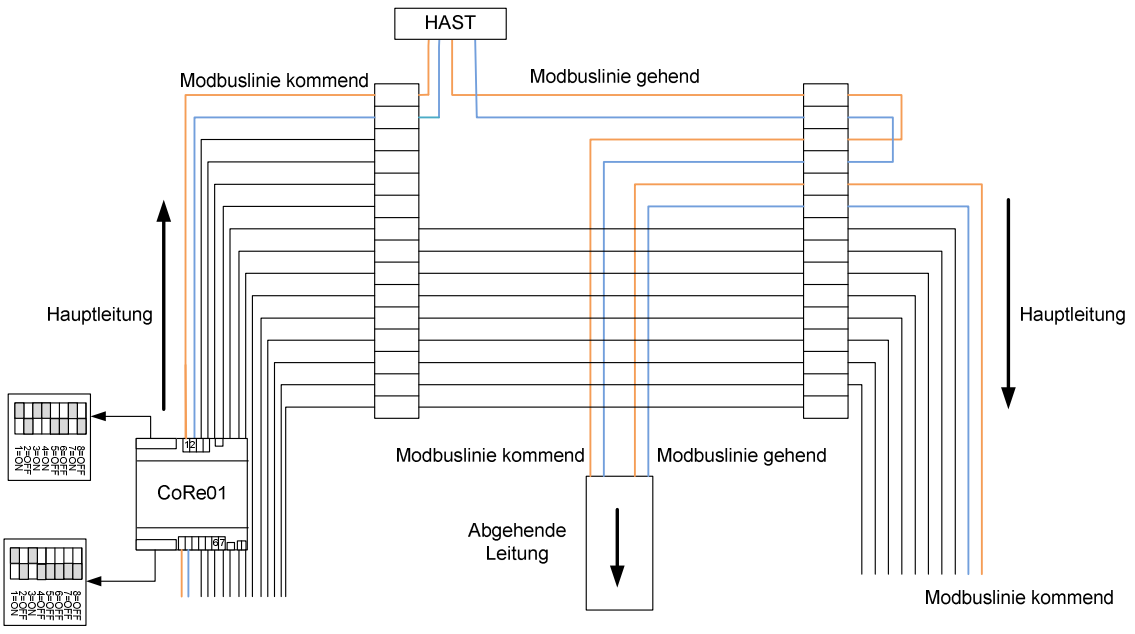

Abbildung 8 - Schleifen der Buslinie mit CoRe01

#### SAMSON AG Thomas Hilbig Produktmanagement und -marketing Automationssyteme und Heizungsregler

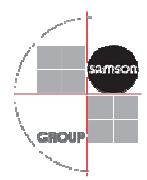

# 2.2 Verbindung zum CPU-Modul TROVIS 6610 über Modbus TCP

Alternativ zu einer drahtgebundenen Verdrahtung ist auch eine Kommunikation über TCP/IP möglich.

Die CPU TROVIS 6610 unterstützt hierfür das Modbus-TCP-Protokoll. Der Anschluss an das Gerät muss hierfür folgendermaßen aussehen:

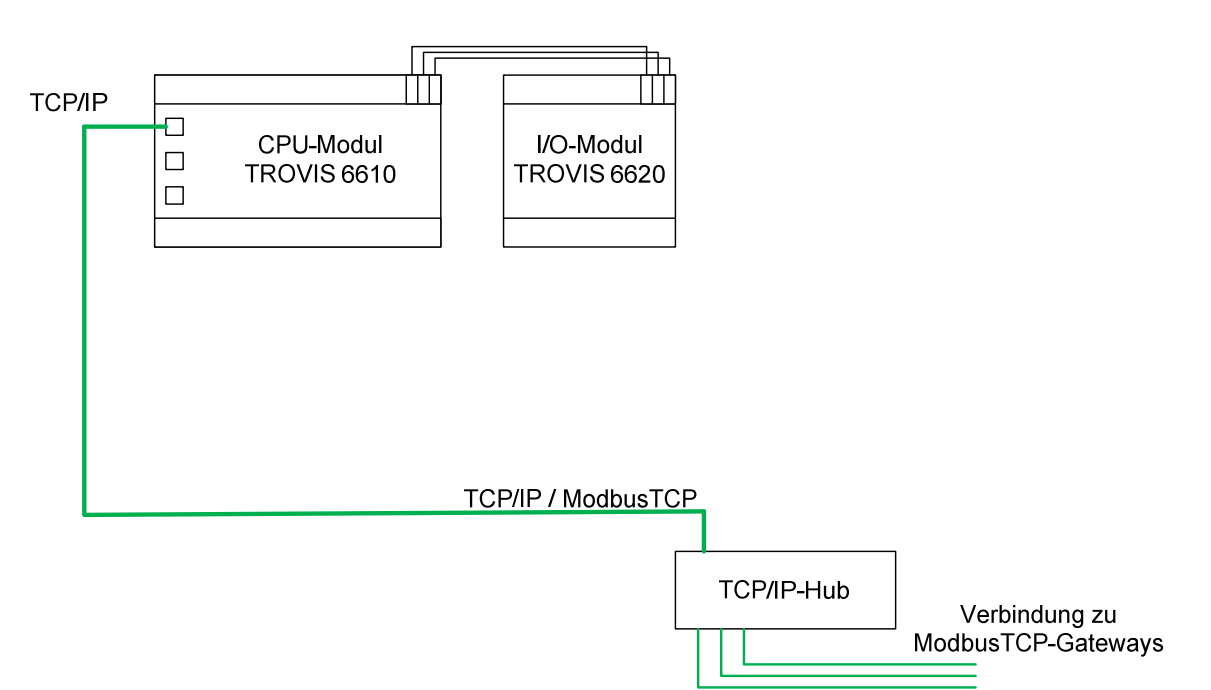

#### Abbildung 9 - Anschluss von Reglern über ModbusTCP

| Benötigte Hardware ModbusTCP-Anbindung |                               |                  |               |        |  |  |  |
|----------------------------------------|-------------------------------|------------------|---------------|--------|--|--|--|
| Name                                   | Funktion                      | Varianten-<br>ID | Artikelnummer | Anzahl |  |  |  |
| CPU-Modul TROVIS 6610                  | Zentralgerät                  | 2461139          |               | 1      |  |  |  |
| I/O-Modul TROVIS 6620                  | Zusätzliche Ein- und Ausgänge | 2461146          |               | 1      |  |  |  |

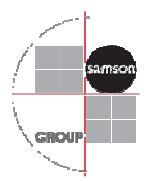

2.2.1 Anschluss der Heizungs- und Fernheizungsregler in der Hausstation Die Hausstationen müssen für die Umsetzung des ankommenden ModbusTCP-Signals auf ein ModbusRTU-Signal mit ModbusTCP-Gateways ausgestattet sein.

Es können Regler mit einer RS232-Schnittstelle und Regler mit TTL-Schnittstelle direkt an das Gateway angebunden werden. Zusätzlich kann über die vorhandene RS485-Schnittstelle des Gateways ein RS485-Verbund (wie in Punkt 2.1.3 beschrieben) angeschlossen werden.

Dies ermöglicht unter anderem eine Überbrückung von größeren Distanzen zwischen dem Heizhaus und den einzelnen Stationen über TCP/IP, bzw. mit externen Umsetzern über Lichtwellenleiter.

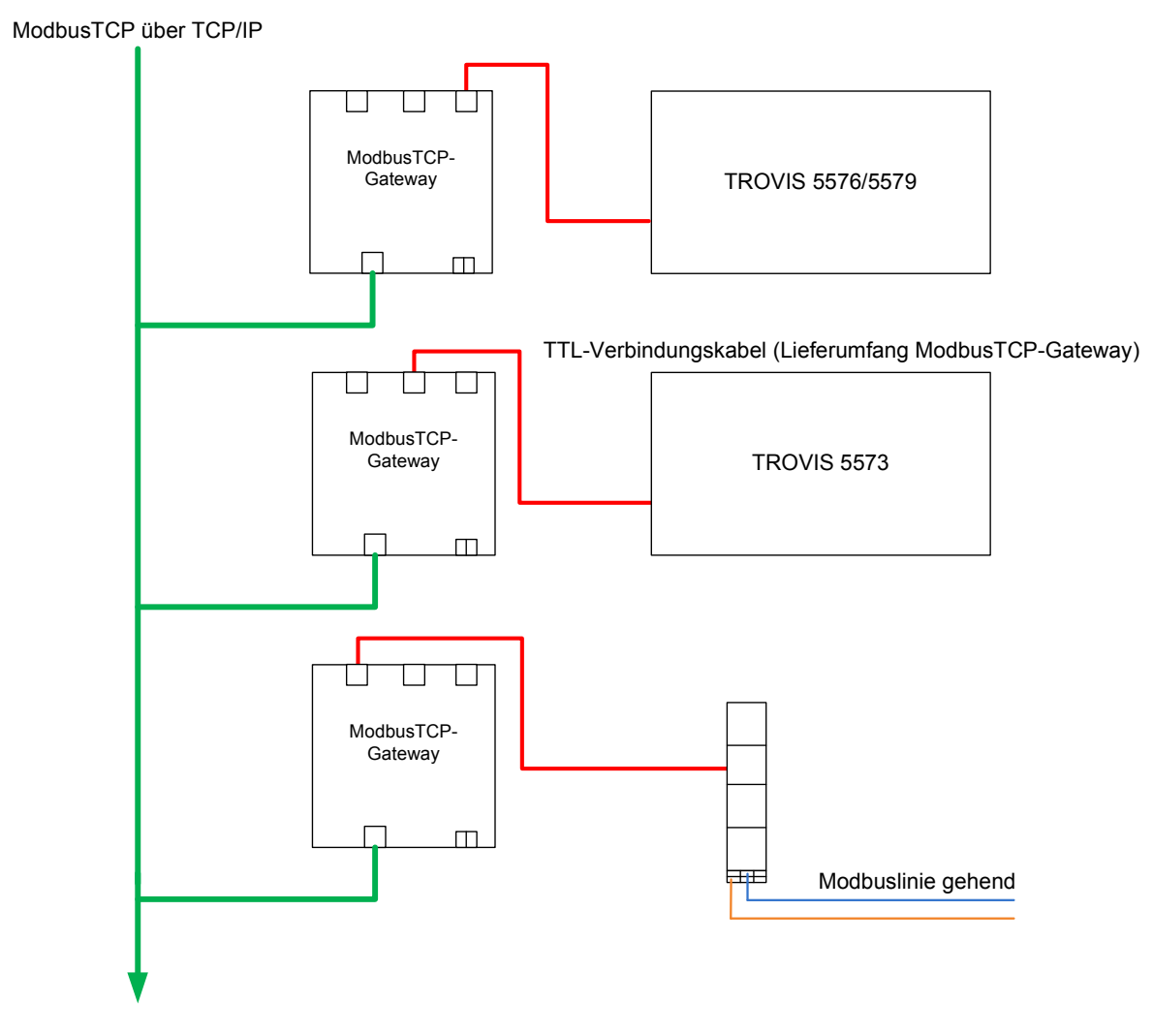

Abbildung 10 - Anschluss der Gateways ans ModbusTCP

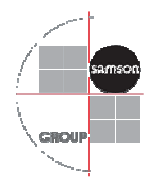

# 3 Bedienung

Die grafische Bedienoberfläche ist über den Web-Server auf dem CPU-Modul TROVIS 6610 erreichbar.

Somit können sowohl webfähige mobile Endgeräte (iPad, GalaxyTab etc.) als auch Laptops und PC auf die Visualisierung zugreifen.

Folgend werden die wichtigsten Funktionen des TROVIS HEATING NETWORK 60 erläutert.

# 3.1 Anmeldebildschirm

Es sind ab Werk vier Benutzerstufen festgelegt, denen unterschiedliche Passwörter zugeordnet sind:

| Benutzerlevel 1: | 1111 | Hat nur visuelle Rechte            |
|------------------|------|------------------------------------|
| Benutzerlevel 2: | 2222 | Hat eingeschränkte Schreibrechte   |
| Benutzerlevel 3: | 3333 | Hat sämtliche Schreibrechte        |
| Benutzerlevel 4: | 9725 | Hat zusätzlich Administratorrechte |

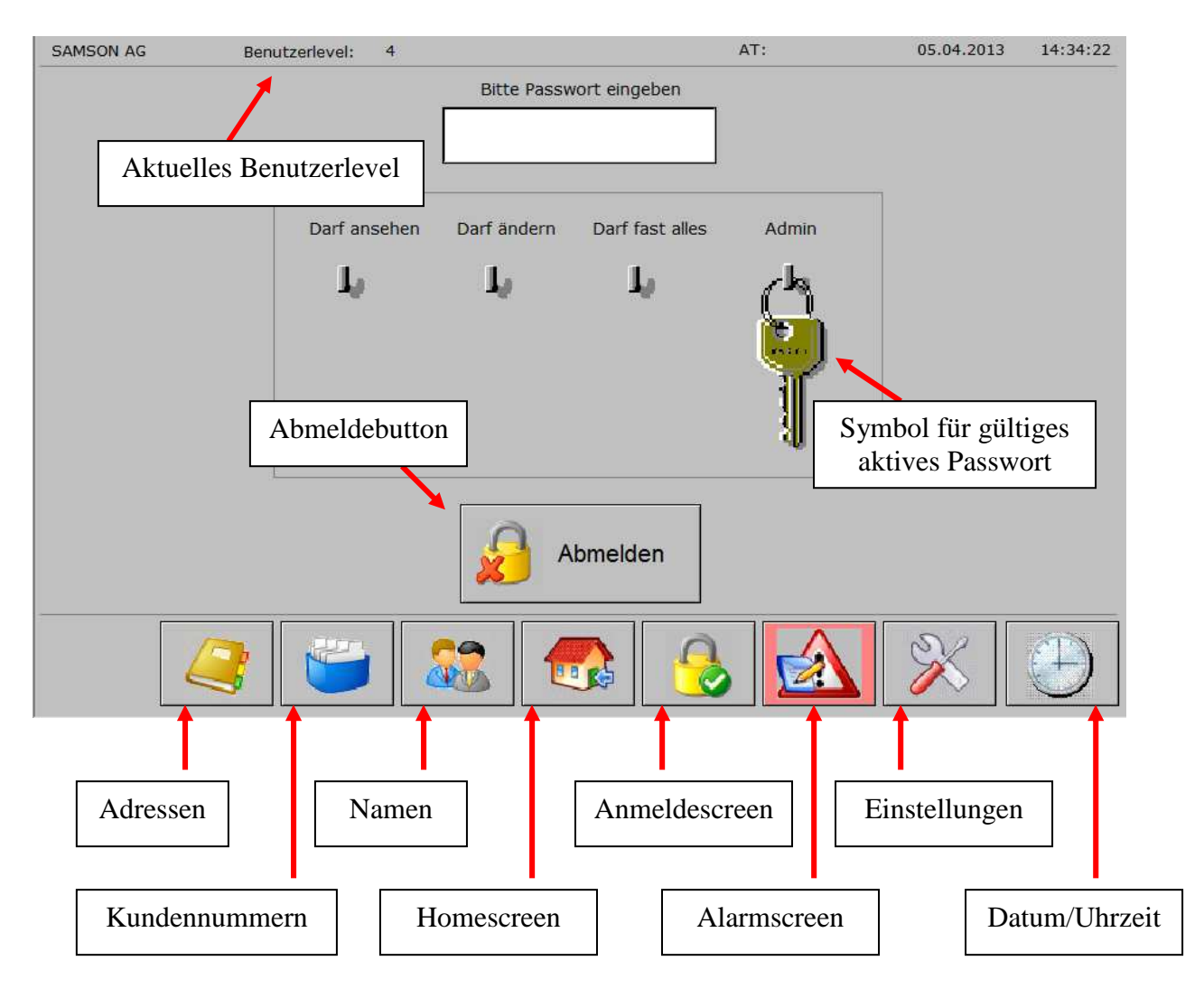

SAMSON AG Thomas Hilbig Produktmanagement und -marketing Automationssyteme und Heizungsregler

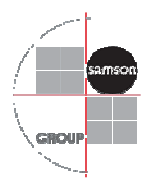

Funktionsbeschreibung der Buttons:

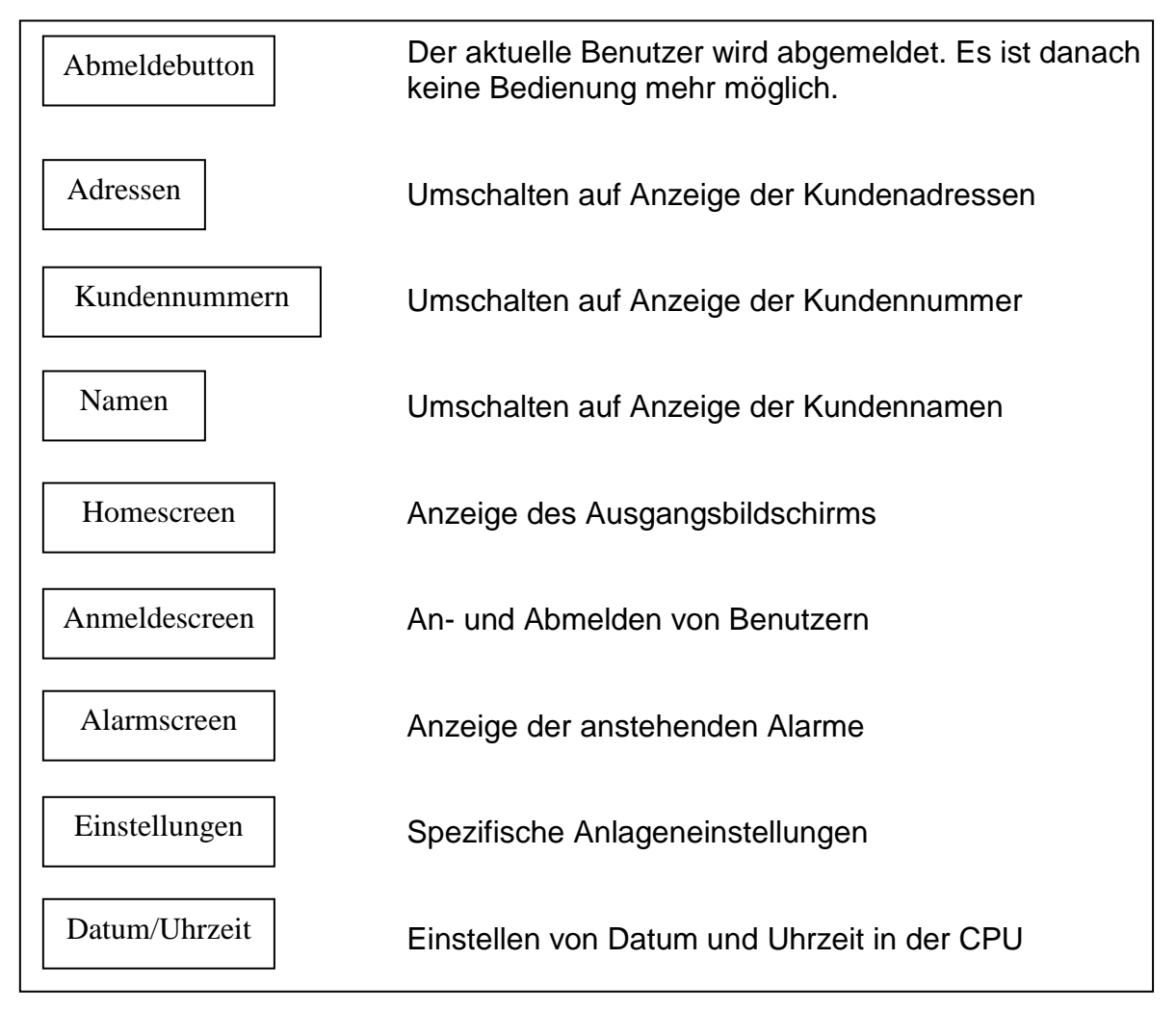

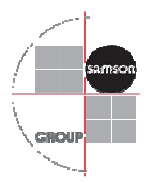

## 3.2 Homescreen

Der Homescreen ist der zentrale Punkt, von dem auf alle angeschlossenen Hausstationen zugegriffen werden kann. Die Anzahl der angezeigten Buttons hängt davon ab, welche Stationen aktiviert wurden. Es sind insgesamt maximal vier Gruppen mit jeweils 16 Reglern möglich. Sobald ein Regler der jeweiligen Untergruppe aktiv ist, wird der entsprechende Button eingeblendet.

| SAMSON AG   | Benutzerlevel: 3  | AT:                      | 05.04.2013 | 15:26:50       |
|-------------|-------------------|--------------------------|------------|----------------|
|             | Nahwärr           | ne - ganz smart          | Navi       | gationsbuttons |
|             | 60314 Frankfurt , | Weismüllerstraße 1 - 16  |            |                |
|             | 60314 Frankfurt , | Weismüllerstraße 17 - 32 |            |                |
|             | 60314 Frankfurt , | Weismüllerstraße 33 - 48 |            |                |
|             | 60314 Frankfurt , | Weismüllerstraße 49 - 60 |            |                |
|             |                   |                          |            |                |
|             |                   |                          |            |                |
|             |                   |                          |            |                |
|             | 🥰 ビ 🎎 🛛           | 🔂 🕹 🖄                    | ×          | <u>~~~</u>     |
|             |                   |                          |            | 1              |
| Historische | s Logging         |                          | Tre        | ndanalyse      |

#### Funktionsbeschreibung der Buttons:

| Historisches Logging | Zugriff auf alle historischen Werte im CPU-Modul |
|----------------------|--------------------------------------------------|
| Trendanalyse         | Zugriff auf alle aktuellen Trendwerte            |

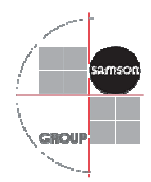

## 3.3 Übersicht Stationen

Ab hier ist die Navigation in die angeschlossenen Hausstationen möglich. Deaktivierte Stationen werden ausgeblendet.

Sind Wärmemengenzähler an die Zählerbusschnittstelle der Hausstationen angeschlossen, werden automatisch Arbeit und Durchfluss in der Tabelle angezeigt. Wurde in den Stationen eine Pumpe, ein Ventil oder eine Betriebsart von Hand geändert, wechselt die Betriebsartenanzeige von Grün auf Rot und es wird das Wort "Betriebsart" eingeblendet.

Über die bereits beschriebenen Buttons "Adressen", "Kundennummern" und "Namen" kann die Anzeige in der Spalte Liegenschaft geändert werden. Änderungen stellen sich wie folgt dar:

| Liegenschaft Betriebsart                                                                                                    | Arbeit    | Durchfluss            | Vorlauftemperatur  | Rücklauftemperatur |  |  |
|----------------------------------------------------------------------------------------------------|-----------|-----------------------|--------------------|--------------------|--|--|
| 60314 Frankfurt, Weismüllerstraße 1 Auto                                                                                                    | 0.) MWh   | 0 0 m³/h              | 0.0 <sup>v</sup> C | 0.0 <sup>+</sup> C |  |  |
|                                                                                                    |           | Anzeige               | Zählerwert         | te                 |  |  |
| 60314 Frankfurt, Weismüllerstraße 3                                                                                                    |           |                       |                    | 1848-118-          |  |  |
| 60314 Frankfurt, Weismüllerstraße 4                                                                                                    | 0.0 MWh   | 0.0 m³/h              | 0.0 °C             | 0.0 °C             |  |  |
| 60314 Frankfurt, Weismüllerstraße 5 G T                                                                                                    | 0.0 MWh   | 0.0 m³/h              | 0.0 °C             | 0.0 °C             |  |  |
| 60314 Frankfurt, Weismüllerstraß Handeingriff in Statio                                                                                                    | n 0.0 MWh | 0.0 m³/h              | 0.0 °C             | 0.0 °C             |  |  |
| 60314 Frankfurt, Weismüllerstraße 7                                                                                                    | 0.0 MWh   | 0.0 m²/h              | 0.0 °C             | 0.0 °C             |  |  |
| 60314 Frankfurt, Weismüllerstraße 9 Auto                                                                                                    | 0.0 MWh   | 0.0 m³/h              | 0.0 °C             | 0.0 °C             |  |  |
| 60314 Frankfurt, Weismüllerstraße 10 Ort                                                                                                    | 0.0 MWh   | 0.0 <mark>m³/h</mark> | 0.0 °C             | 0.0 °C             |  |  |
| 60314 Frankfurt, Weismüllerstraße 11 Auto                                                                                                    | 0.0 MWh   | 0.0 m³/h              | 0.0 °C             | 0.0 °C             |  |  |
| 60314 Frankfurt, Weismüllerstraße 12                                                                                                    | 0.0 MWh   | 0.0 m³/h              | 0.0 °C             | 0.0 °C             |  |  |
| 60314 Frankfurt, W Deaktivierte Station                                                                                                    | 0.0 MWh   | 0.0 m³/h              | 0.0 °C             | 0.0 °C             |  |  |
| 60314 Frankfurt, Weismulierstraise 15                                                                                                    | 0.0 MWh   | 0.0 m³/h              | 0.0 °C             | 0.0 °C             |  |  |
| 60314 Frankfurt, Weismüllerstraße 16                                                                                                    | 0.0 MWh   | 0.0 m³/h              | 0.0 °C             | 0.0 °C             |  |  |
| A      A      A     A |           |                       | <b>X</b>           |                    |  |  |
|                                                                                                    |           |                       |                    |                    |  |  |
| Navigation zwischen                                                                                                    |           |                       | Navigati           | on zwische         |  |  |
| den Gruppen                                                                                                    |           |                       | den                | Gruppen            |  |  |

# Abbildung 11 - Stationsübersicht mit aktivierter Anzeige "Adressen"

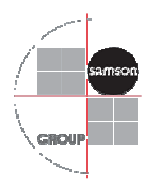

| Liegenschaft     | Betriebsart | Arbeit  | Durchfluss            | Vorlauftemperatur | Rücklauftemperatur |
|------------------|-------------|---------|-----------------------|-------------------|--------------------|
| Kd-Nr. 000 001-A | Auto        | 0.0 MWh | 0.0 m³/h              | 0.0 °C            | 0.0 °C             |
| Kd-Nr. 000 003-C | Auto        | 0.0 MWh | 0.0 m³/h              | 0.0 °C            | 0.0 °C             |
| Kd-Nr. 000 004-D | Auto        | 0.0 MWh | 0.0 m³/h              | 0.0 °C            | 0.0 °C             |
| Kd-Nr. 000 005-E | GLT         | 0.0 MWh | 0.0 m³/h              | 0.0 °C            | 0.0 °C             |
| Kd-Nr. 000 006-F | Auto        | 0.0 MWh | 0.0 m³/h              | 0.0 °C            | 0.0 °C             |
| Kd-Nr. 000 007-G | Auto        | 0.0 MWh | 0.0 m³/h              | 0.0 °C            | 0.0 °C             |
|                  |             |         |                       |                   |                    |
| Kd-Nr. 000 009-I | Auto        | 0.0 MWh | 0.0 m³/h              | 0.0 °C            | 0.0 °C             |
| Kd-Nr. 000 010-J | Ort         | 0.0 MWh | 0.0 <mark>m³/h</mark> | 0.0 °C            | 0.0 °C             |
| Kd-Nr. 000 011-K | Auto        | 0.0 MWh | 0.0 m³/h              | 0.0 °C            | 0.0 °C             |
| Kd-Nr. 000 012-L | Auto        | 0.0 MWh | 0.0 m³/h              | 0.0 °C            | 0.0 °C             |
|                  |             |         |                       |                   |                    |
| Kd-Nr. 000 014-N | Auto        | 0.0 MWh | 0.0 m³/h              | 0.0 °C            | 0.0 °C             |
| Kd-Nr. 000 015-0 | Auto        | 0.0 MWh | 0.0 m³/h              | 0.0 °C            | 0.0 °C             |
| Kd-Nr. 000 016-P | Auto        | 0.0 MWh | 0.0 m³/h              | 0.0 °C            | 0.0 °C             |
|                  | 😂 🔝 1       |         |                       | ×                 |                    |

# Abbildung 12 - Stationsübersicht mit aktivierter Anzeige "Kundennummern"

# Abbildung 13 - Stationsübersicht mit aktivierter Anzeige "Namen"

| Liegenschaft     | Betriebsart | Arbeit  | Durchfluss            | Vorlauftemperatur | Rücklauftemperatur |
|------------------|-------------|---------|-----------------------|-------------------|--------------------|
| Anna Aurich      | Auto        | 0.0 MWh | 0.0 m³/h              | 0.0 °C            | 0.0 °C             |
|                  |             |         |                       |                   |                    |
| Clara Clemens    | Auto        | 0.0 MWh | 0.0 m³/h              | 0.0 °C            | 0.0 °C             |
| Doris Dinkelmann | Auto        | 0.0 MWh | 0.0 m³/h              | 0.0 °C            | 0.0 °C             |
| Erna Ente        | GLT         | 0.0 MWh | 0.0 m³/h              | 0.0 °C            | 0.0 °C             |
| Frank Furbs      | Auto        | 0.0 MWh | 0.0 m³/h              | 0.0 °C            | 0.0 °C             |
| Günther Gans     | Auto        | 0.0 MWh | 0.0 m³/h              | 0.0 °C            | 0.0 °C             |
|                  |             |         |                       |                   |                    |
| Inge Ingasson    | Auto        | 0.0 MWh | 0.0 m³/h              | 0.0 °C            | 0.0 °C             |
| Jakob Janders    | Ort         | 0.0 MWh | 0.0 <mark>m³/h</mark> | 0.0 °C            | 0.0 °C             |
| Karlheinz Klöten | Auto        | 0.0 MWh | 0.0 m³/h              | 0.0 °C            | 0.0 °C             |
| Ludwig Landman   | Auto        | 0.0 MWh | 0.0 m³/h              | 0.0 °C            | 0.0 °C             |
|                  |             |         |                       |                   |                    |
| Norbert Nichtig  | Auto        | 0.0 MWh | 0.0 m⁵/h              | 0.0 °C            | 0.0 °C             |
| Oskar Ohnesorg   | Auto        | 0.0 MWh | 0.0 m³/h              | 0.0 °C            | 0.0 °C             |
| Peter Pan        | Auto        | 0.0 MWh | 0.0 m³/h              | 0.0 °C            | 0.0 °C             |
|                  |             |         |                       | ×                 |                    |

SAMSON AG Thomas Hilbig Produktmanagement und -marketing Automationssyteme und Heizungsregler

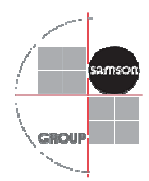

# 3.4 Bedienfenster Hausstation

Durch einen Klick auf die gewünschte Adresse, Kundennummer oder den Namen erfolgt die Navigation in die zugeordnete Hausstation.

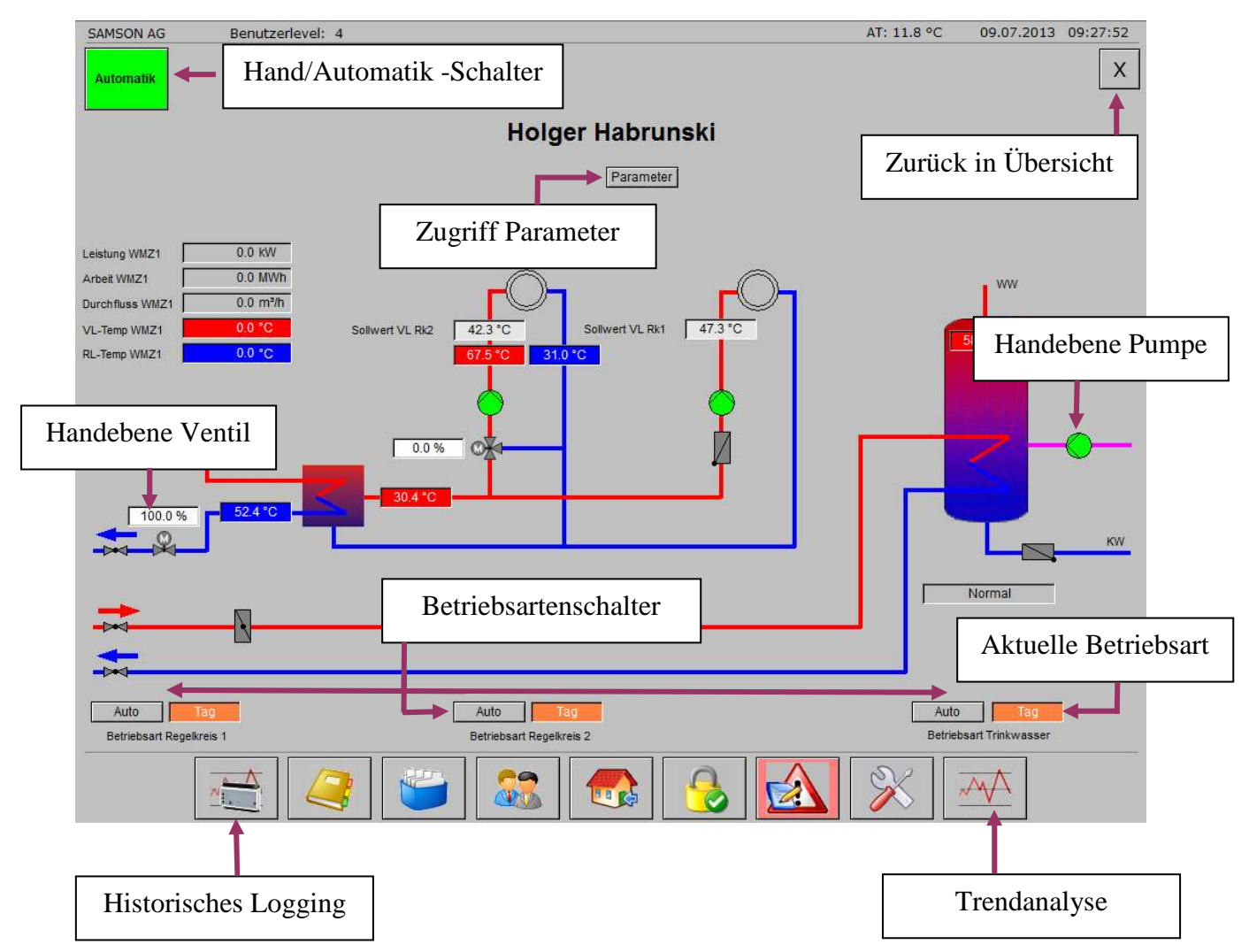

Im Anlagenbild können nun folgende Zugriffe durchgeführt werden:

#### **Parameter**

Abhängig von dem eingestellten Anlagenschema im Regler werden die passenden Parameter angezeigt.

Maximal stehen die dabei folgenden dargestellten Einstellmöglichkeiten zur Verfügung. Um Änderungen durchzuführen muss in das entsprechende Feld geklickt werden. Ein Klick auf "Zurück" erlaubt einen Rücksprung in das Anlagenbild.

|           |               |         |            |                         | 1            | GROUP     |
|-----------|---------------|---------|------------|-------------------------|--------------|-----------|
|           |               |         |            |                         |              | <u>``</u> |
| SAMSON AG | Benutzerle    | vel: 4  |            | AT:                     | 08.04.2013   | 09:46:42  |
|           |               |         | Holger Hab | orunski                 |              |           |
|           |               |         | Parame     | eter                    |              |           |
|           | 1             | Rk 1    | Rk 2       |                         | TWW          |           |
| Steigu    | ung VL        | 1.6     | 1.6        | Sollwert Trinkwasser    | 60.0 °C      |           |
| Nivea     | u VL          | 0.0 K   | 0.0 K      | Sollwert Therm. Desinf. | 70.0 °C      |           |
| Max F     | RL-Temp       | 65.0 °C |            | Schaltdiff. Trinkwasser | 5.0 K        |           |
| Fuss      | punkt RL-Temp | 65.0 °C |            | Ladetemperaturerhöhung  | 10.0 K       |           |
|           |               |         | к.         |                         | ,            |           |
|           |               |         | Zurücl     | Zurück zur              | n Anlagensch | ema       |
|           |               | 3       |            |                         | ×            |           |

#### <u>Pumpen</u>

Um den Handbetrieb für eine Pumpe aufzurufen, muss auf das entsprechende Pumpensymbol geklickt werden. Danach öffnet sich folgendes Fenster:

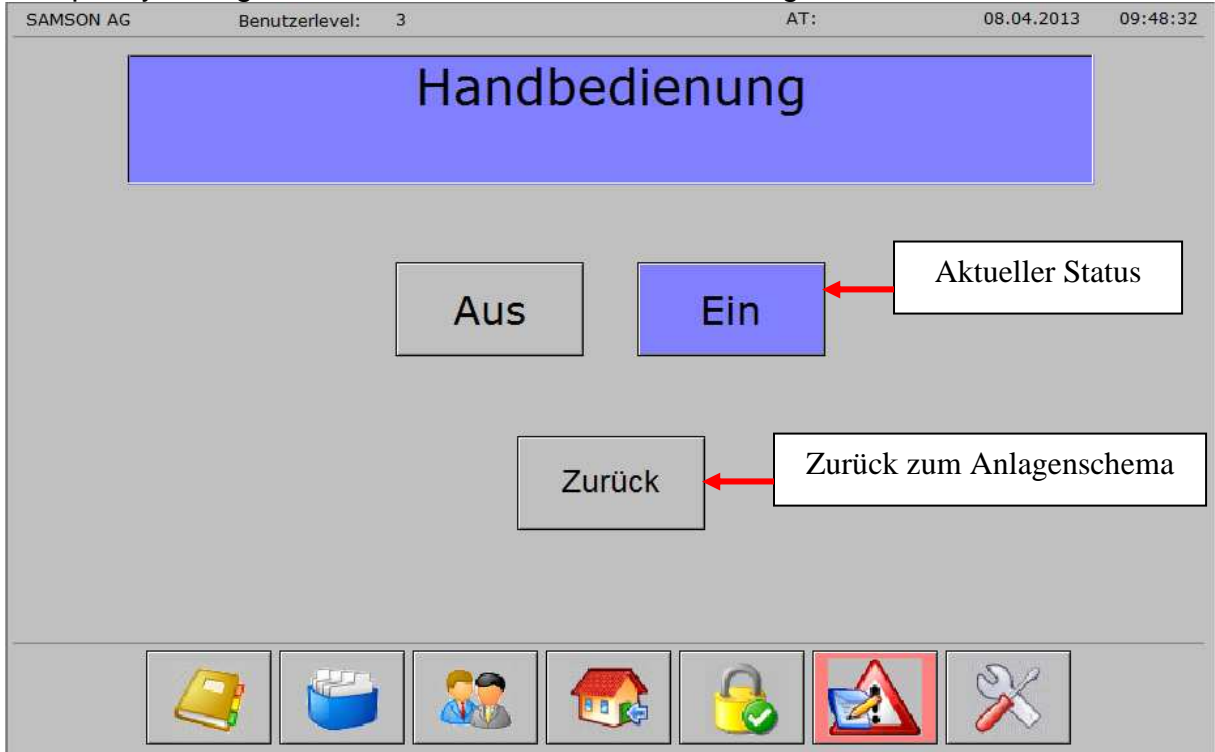

Eine Änderung bewirkt eine Umschaltung des Reglers auf Handbetrieb.

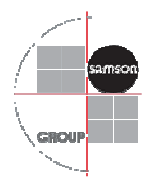

<u>Ventile</u>

Um den Handbetrieb für ein Ventil aufzurufen, muss auf das entsprechende Anzeigefeld für das Stellsignal geklickt werden. Danach öffnet sich folgendes Fenster:

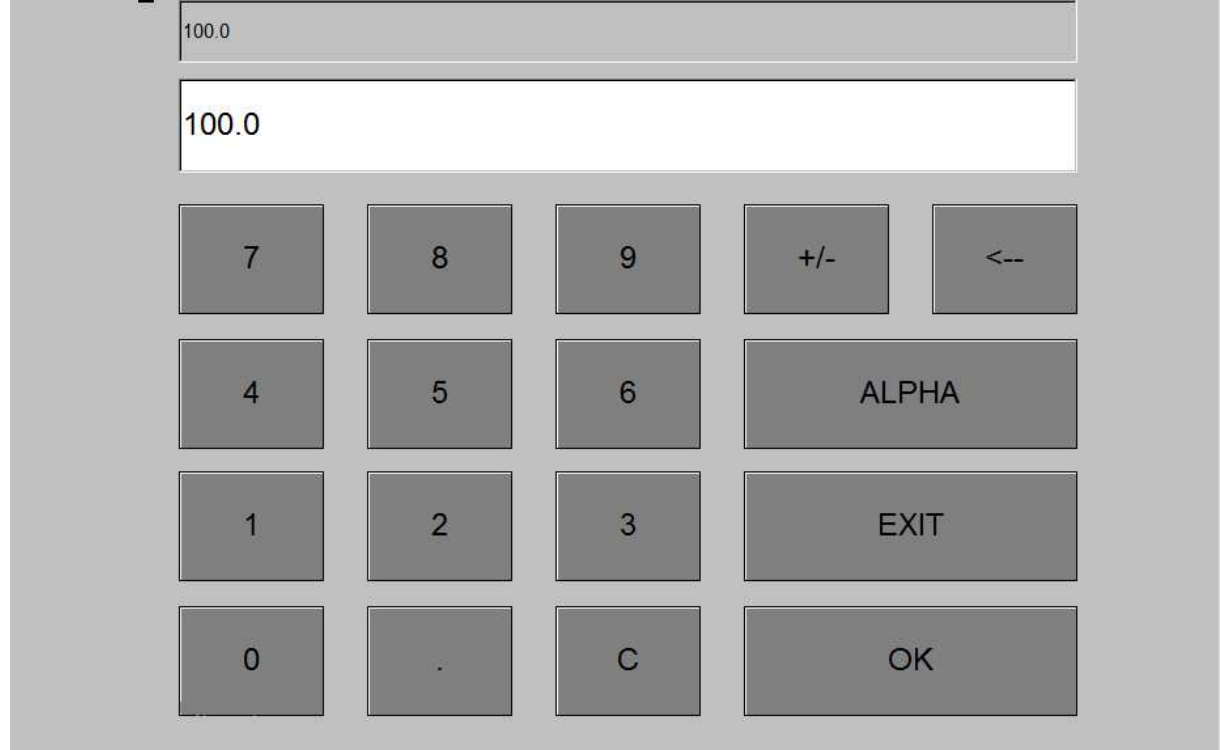

Der gewünschte Wert kann entweder über eine Tastatur oder über die im Fenster eingeblendeten Schaltflächen eingegeben werden und muss mit dem OK-Button bestätigt werden.

Eine Änderung bewirkt eine Umschaltung des Reglers auf Handbetrieb.

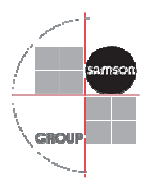

#### **Betriebsart**

Jedem Regelkreis im Anlagenschema ist ein Betriebsartenschalter zugeordnet. Befindet sich der Regler im Automatikmodus wird dies in der linken Schaltfläche angezeigt. Die rechte Schaltfläche zeigt die aktuelle Betriebsart im Regler.

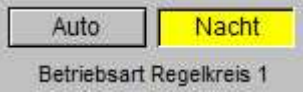

#### Durch einen Klick auf die Schaltfläche "Auto" wird folgendes Fenster geöffnet:

| SAMSON AG | Benutzerlevel: 4                         | 09.07.2013 09:49:38 |
|-----------|------------------------------------------|---------------------|
|           |                                          | Samson              |
|           |                                          | •                   |
|           |                                          |                     |
|           |                                          |                     |
|           | Handbedienung                            |                     |
|           | AS01_M@CO_stationnumber@_BetriebsArt_Rk1 |                     |
|           |                                          |                     |
|           | Auto Standby Sonne Mond -                | Aktueller Status    |
|           |                                          |                     |
|           | Zurück                                   |                     |
|           |                                          |                     |
|           |                                          |                     |
|           |                                          |                     |
|           |                                          |                     |
|           |                                          |                     |
|           |                                          |                     |

Zum Wechsel der Betriebsart muss nun die gewünschte Schaltfläche betätigt werden. Ist dies erfolgt, kann durch Bestätigen des Buttons "Zurück" das Anlagenbild aufgerufen werden.

Eine Änderung bewirkt eine Umschaltung des Reglers auf Handbetrieb.

Der Betriebsartenschalter wechselt nach erfolgter Änderung in den folgenden Modus:

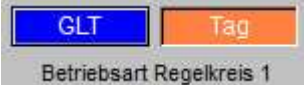

Die linke Schaltfläche zeigt nun die gewählte Betriebsart. Die rechte Schaltfläche zeigt die aktuelle Betriebsart im Regler. Trotz angewähltem Handbetrieb können hier Abweichungen angezeigt werden, wenn ein Handbetrieb direkt am Regler gewählt wurde oder ein Frostschutzprogramm aktiv ist.

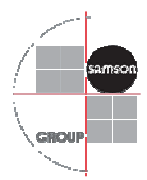

#### Hand/Auto-Umschalter

Wurden Änderungen abweichend der Automatikanforderung des Reglers an Pumpen, Ventilen oder den Betriebsartenschaltern durchgeführt, ändert der Hand/Automatikschalter seine Farbe von grün auf blau. Zudem wird die Information "GLT" angezeigt.

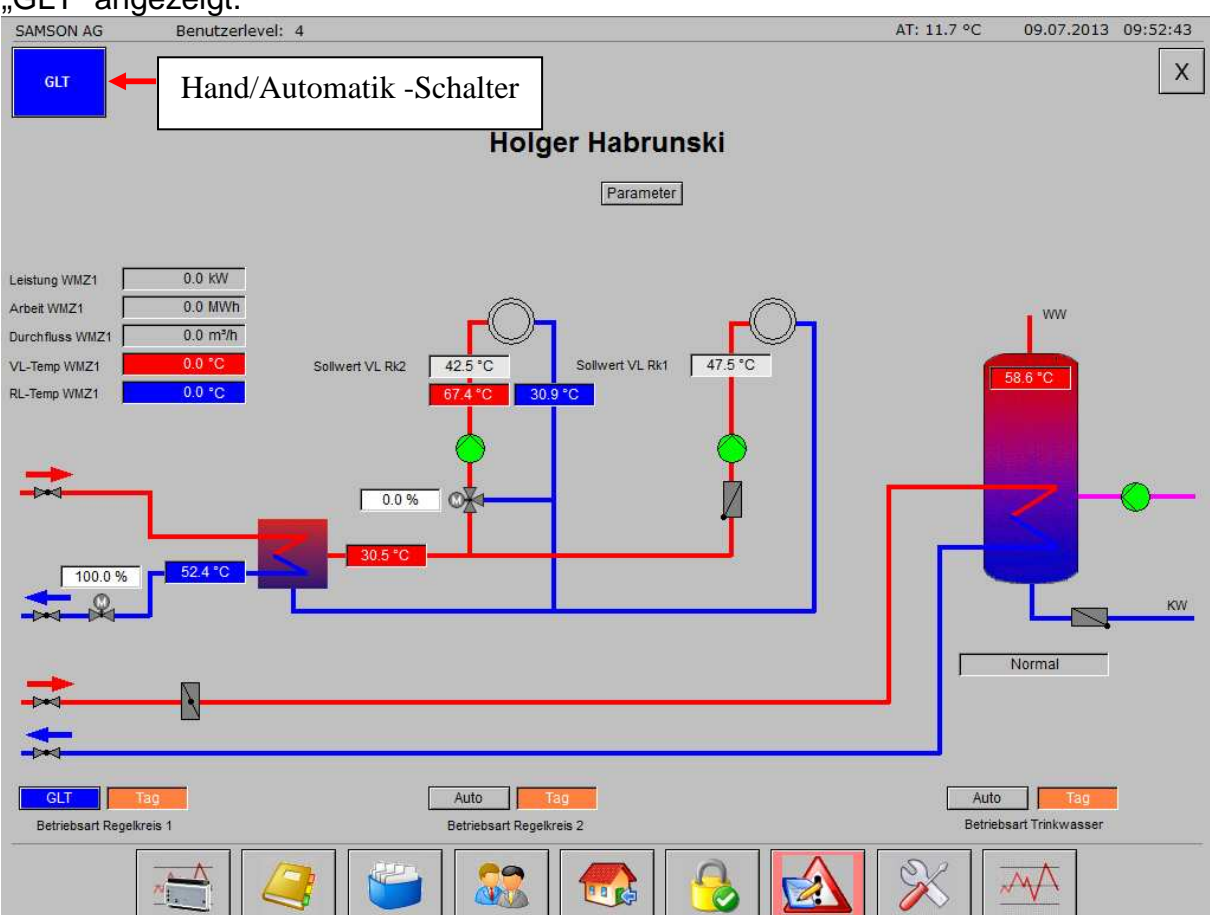

Um die Station in den Automatikbetrieb zurückzusetzen muss der Hand/Automatik-Schalter bestätigt werden. Der Regler wird daraufhin die Pumpen, Ventile und die Betriebsartenschalter zurück in den Automatikmodus setzen.

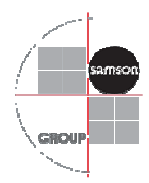

#### 3.5 Historisches Datalogging

Von den angeschlossenen Hausstationen werden anlagenspezifische Datenpunkte geloggt und im historischen Speicher des CPU-Moduls TROVIS 6610 abgelegt. Es stehen standardmäßig folgende Datenpunkte zur Verfügung:

- Speichertemperatur
- Vorlauftemperatur
- Leistung Wärmemengenzähler 1
- Rücklauftemperatur Wärmemengenzähler 1
- Vorlauftemperatur Wärmemengenzähler 1

Durch Betätigen des Buttons "Historisches Datalogging" öffnet sich folgendes Fenster:

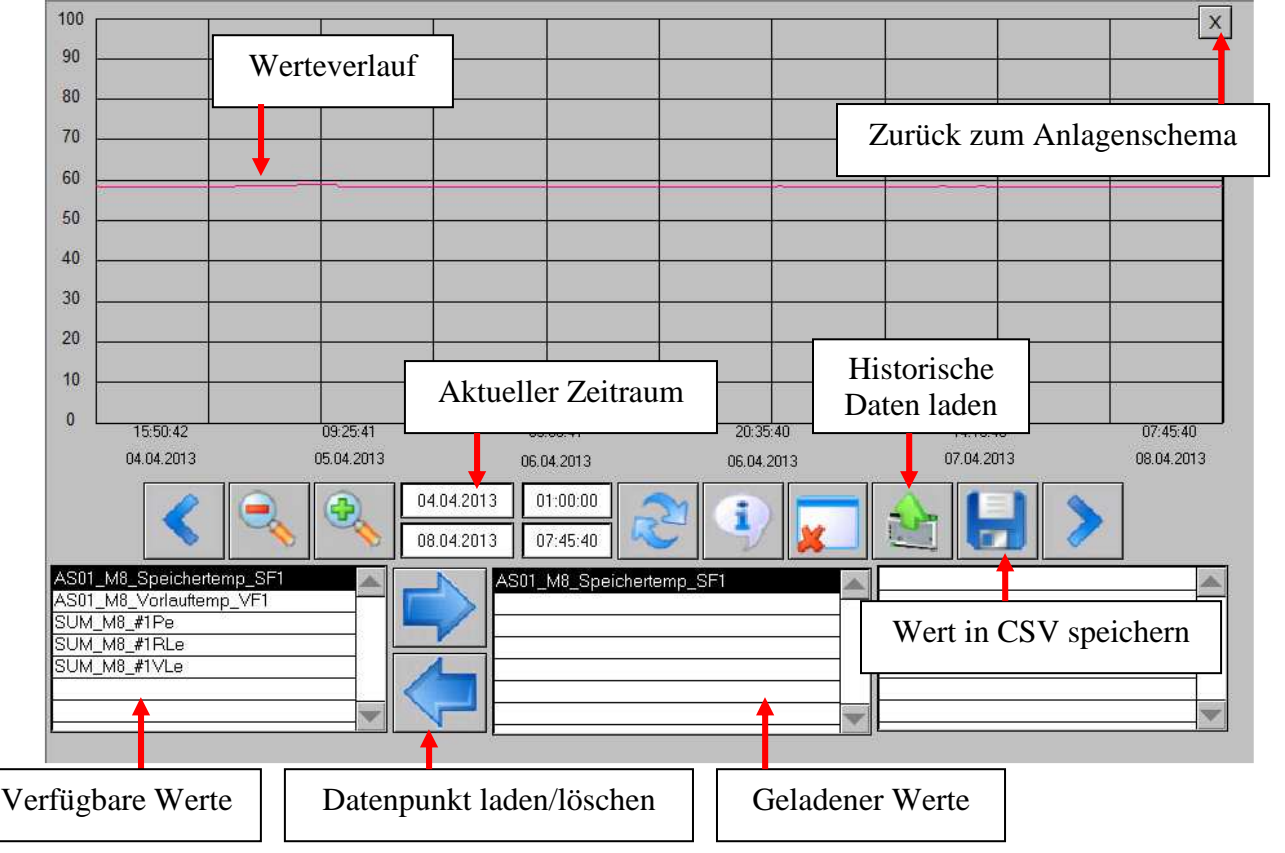

#### 3.6 Trendanalyse

Im Fenster Trendanalyse werden alle am Regler angeschlossenen Sensoren in Ihrem aktuellen Verlauf dargestellt.

Wird das Fenster das erstemal geöffnet startet der Trend automatisch. Bei jedem weiteren Aufruf muss das Trending durch betätigen des Buttons "Starten" begonnen werden.

| SAMSON AG<br>100<br>90     | Benutzerlevel:                   | 3                  | AT: 11.          | 7 °C 08.0   | 14.2013 12:01:08 |
|----------------------------|----------------------------------|--------------------|------------------|-------------|------------------|
| 80<br>70<br>60<br>50<br>40 |                                  | Trend              | lverläufe Zu     | rück zum Ar | llagenschema     |
| 30                         |                                  | Wert               | in CSV speichern |             |                  |
| 11:59:29                   | 11:59:49                         | 12:00:09           | Trending Start/S | Stop        | 12:01:09         |
| Dialda free                |                                  |                    |                  | > >>>       |                  |
| Rücklauftempe              | eratur RK1 Vor<br>eratur RK2 Vor | lauftemperatur RK1 |                  | Angeschlo   | ossene Sensore   |
| 6                          | 2                                |                    |                  | <u>a</u> 🖇  | \$               |

# 3.7 Bedienfenster Alarming

In den angeschlossenen Hausstationen werden eingehende Sammelstörmeldungen sowie Kommunikationsausfälle überwacht. Die betreffenden Störungen werden im Fenster Alarming dargestellt:

| SAMSON AG               | Benutzerlevel: 3 |           | AT:                 | 08.04.2013    | 12:16:58 |
|-------------------------|------------------|-----------|---------------------|---------------|----------|
| Alarmliste (Online)     |                  |           |                     |               |          |
| Alarmtext               |                  |           | Alarm kommt         |               | ALIE     |
| dodbusstation 817 Statu |                  |           | 05.04.2013 15:50:38 |               | AUF      |
| ammelstörung Regler 48  |                  |           | 05.04.2013 10:35:24 |               |          |
| ammelstörung Regler 49  |                  |           | 05.04.2013 10:35:24 |               | -        |
| ammelstörung Regler 50  |                  |           | 05.04.2013 10:35:24 |               |          |
| ammelstörung Regler 46  |                  |           | 05.04.2013 10:35:20 |               |          |
| ammelstörung Regler 47  |                  |           | 05.04.2013 10:35:20 |               |          |
| ammelstorung Hegler 35  |                  |           | 05.04.2013 10:35:17 |               |          |
|                         |                  |           |                     |               | -        |
|                         |                  |           |                     |               |          |
|                         |                  |           |                     |               | -        |
|                         |                  |           |                     | _             |          |
| Mel                     | detexte          |           | T Störmelde         | ezeit         |          |
| IVICI                   |                  |           |                     |               |          |
|                         |                  |           |                     |               |          |
|                         |                  |           |                     |               | _        |
|                         |                  |           |                     |               | _        |
|                         |                  |           |                     |               | -        |
|                         |                  |           |                     |               | -        |
|                         | Anzahl aktiver   | Meldungen | 3                   |               | -        |
|                         |                  | 8         |                     |               |          |
|                         |                  |           | Meldung             | en stehen an  | AR       |
|                         |                  |           | Intertaung          | ,en stenen un | ~        |
| 21 1929 INC             |                  |           |                     |               |          |
| Anzahl der Alarme :     |                  | Zuruck    | <b>↓</b>            |               |          |
|                         | 🥞 ビ 🍣            |           |                     | ×             |          |

SAMSON AG Thomas Hilbig Produktmanagement und -marketing Automationssyteme und Heizungsregler

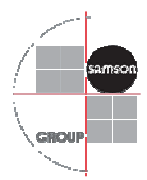

# 3.8 Bedienfenster Einstellungen

Das Bedienfenster kann nur geöffnet werden, wenn der Administrator eingeloggt ist. Von hier aus können Hausstationen aktiviert und deaktiviert, die hydraulische Darstellung der eingestellten Anlagenkennziffer geändert und die Position von Pumpen und Ventilen im Bild angepasst werden.

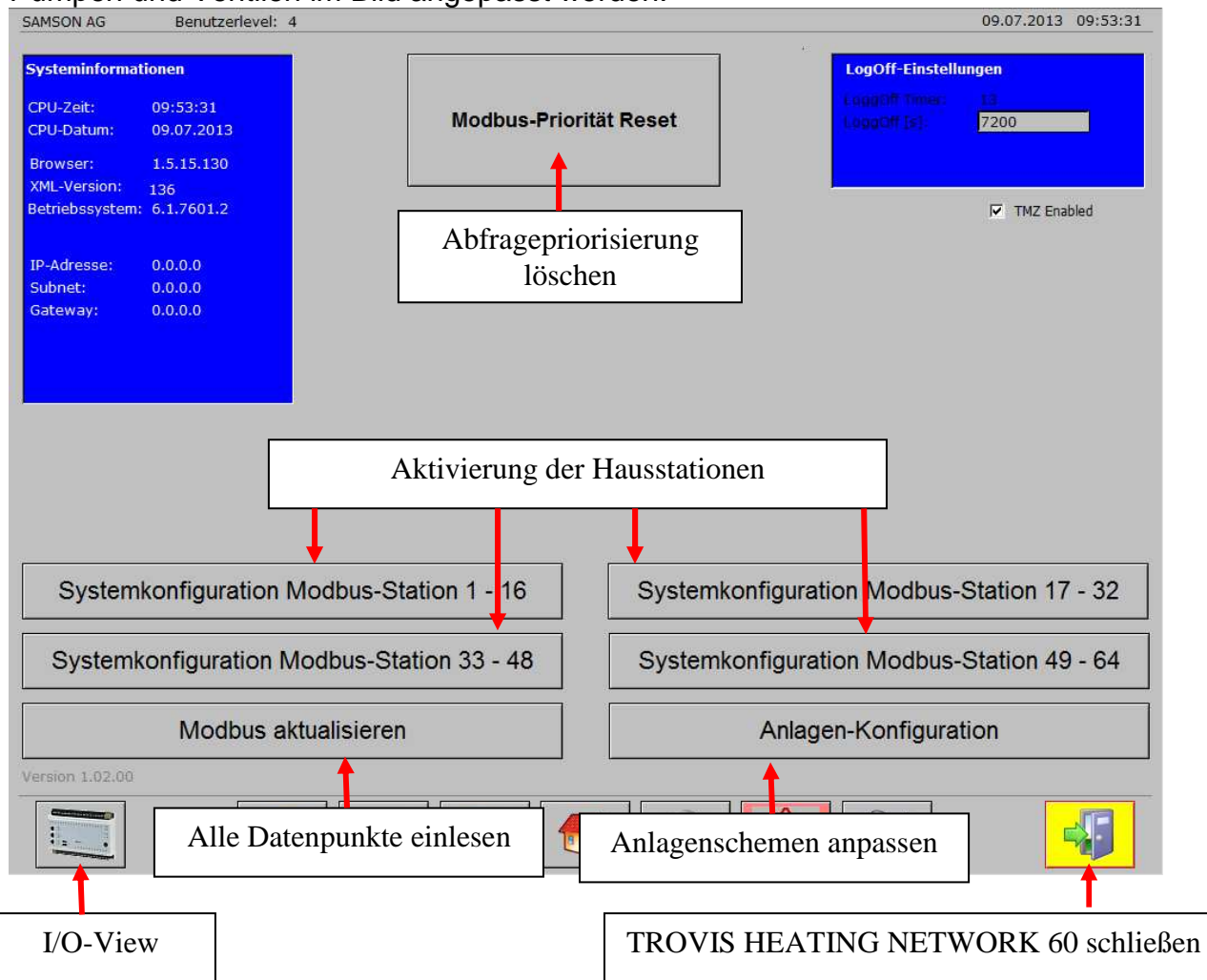

Zum Hinzufügen von Stationen in das TROVIS HEATING NETWORK 60, muss in der Einstellebene die entsprechende Gruppe mit den Modbus-Stationen geöffnet werden.

Im sich öffnenden Fenster sind alle Stationen dieser Gruppe dargestellt. Aktivierte Regler sind mit einem grünen Informationsfeld gekennzeichnet. Inaktive Stationen sind Grau hinterlegt. Um eine Station zu aktivieren, muss der Button "Aktiv/Inaktiv" betätigt werden.

Daraufhin wird die Kommunikation zum Regler überprüft und der Status wird in der Spalte Kommunikation angezeigt.

Die Spalte "Anl.-Variante" ermöglicht es das standardmäßig hinterlegte Anlagenschema in eine Pufferspeicheranlage oder in eine Sekundäranlage zu ändern.

SAMSON AG Thomas Hilbig Produktmanagement und -marketing Automationssyteme und Heizungsregler

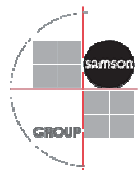

Die Spalte "Anl.-Kennziffer" zeigt die aktuell eingestellte Anlagenkennziffer im Regler.

Über den Button "Anlagen-Konfiguration" kann in Abhängigkeit der Anlagenkennziffer die Position von Pumpen und Ventilen geändert werden.

| SAMSON AG Benutzerlevel: 4 |                 |                      |                    | 09.07.2013 09:56:08 |
|----------------------------|-----------------|----------------------|--------------------|---------------------|
| Modbusstation              | Aktiv / Inaktiv | Modbus-Kommunikation | Anlagenvarianten   | Anlagen-Kennziffer  |
| Anna Aurich                | Aktiv           | ок                   | Standard           | 1.5                 |
| Inaktive Stationen         | Inaktiv         |                      |                    |                     |
| Giara Gremens              | Aktiv           | ОК                   | Standard 💌         | 1.0                 |
| Doris Dinkelmann           | Aktiv           | οκ                   | Standard Sond      | lerkonfiguration    |
| Erna Ente                  | Aktiv           | ок                   | Standard           |                     |
| Frank Furbs                | Aktiv           | ок                   |                    | 11.0                |
| Günther Gans               | Aktiv           | ок                   | Standard           | 1.0                 |
| Holger Habrunski           | Inaktiv         |                      |                    |                     |
| Inge Ingasson              | Aktiv           | ок                   | Sekundäranlage 🚽 ┥ | 1.0                 |
| Jakob Janders              | Aktiv           | ОК                   | Standard           | 1.0                 |
| Karlheinz Klöten           | Aktiv           | ОК                   | Standard           | 11.1                |
| Ludwig Landman             | Aktiv           | ОК                   | Standard           | 1.0                 |
| Manfred Muth               | Inaktiv         |                      |                    |                     |
| Norbert Nichtig            | Aktiv           | ок                   | Standard           | 1.0                 |
| Oskar Ohnesorg             | Aktiv           | ок                   | Standard           | 1.0                 |
| Peter Pan                  | Aktiv           | ОК                   | Standard           | 2.0                 |
|                            | -               |                      |                    |                     |

|                    |                           |                           |                                              |                                          | GROUP               |
|--------------------|---------------------------|---------------------------|----------------------------------------------|------------------------------------------|---------------------|
| SAMSON AG Ben      | utzerlevel: 4             |                           |                                              | 4.4. · · · · · · · · · · · · · · · · · · | 09.07.2013 10:01:35 |
| Anlagen-Kennziffer | RK1<br>Vorlauf / Rücklauf | RK2<br>Vorlauf / Rücklauf | Zirkulations-Rücklauf<br>Speicher / Tauscher | Zubringerpumpe<br>Eigenbedarf            | Vorregelung         |
| 1.0                | Rücklauf                  |                           |                                              |                                          |                     |
| 1.5                | Rücklauf                  |                           |                                              |                                          |                     |
| 1.6                | Rücklauf                  |                           | Tauscher                                     |                                          |                     |
| 1.9                |                           | Vorlauf                   |                                              |                                          |                     |
| 2.1                | Rücklauf                  |                           |                                              |                                          |                     |
| 3.0                |                           |                           |                                              | Ja                                       |                     |
| 4.1                | Rücklauf                  |                           |                                              |                                          |                     |
| 11.2               | 1                         |                           | Speicher                                     | Änderbar                                 | in Ja/Nein          |
| 13.0               |                           | Rücklauf                  |                                              |                                          |                     |
| 13.2               |                           | Rücklauf                  | Speicher                                     |                                          | Nein                |
|                    |                           | 1                         |                                              |                                          |                     |
|                    |                           |                           |                                              |                                          |                     |
|                    |                           |                           | Änderbar in Ta                               | auscher/Speiche                          | r                   |
| Ände               | erbar in Vorlauf          | Rücklauf                  |                                              |                                          |                     |
|                    |                           |                           |                                              |                                          |                     |

#### 3.9 Konfiguration der Kundendaten

Das Einstellen der Adressen, Kundennummern und Namen lässt sich bequem über den Web-Server des CPU-Moduls TROVIS 6610 ausführen.

🔂

X

Dazu muss die Webseite der CPU durch die Eingabe der IP-Adresse im Browser Mozilla Firefox geöffnet werden.

Die Passwörter sind identisch mit denen des TROVIS HEATING NETWORK 60:

| Benutzerlevel 1:<br>Benutzerlevel 2: | 1111<br>2222 | Kein Zugriff<br>Hat eingeschränkte Schreibrechte |
|--------------------------------------|--------------|--------------------------------------------------|
| Benutzerlevel 3:                     | 3333         | Hat sämtliche Schreibrechte                      |
| Benutzerlevel 4:                     | 9725         | Hat zusätzlich Administratorrechte               |

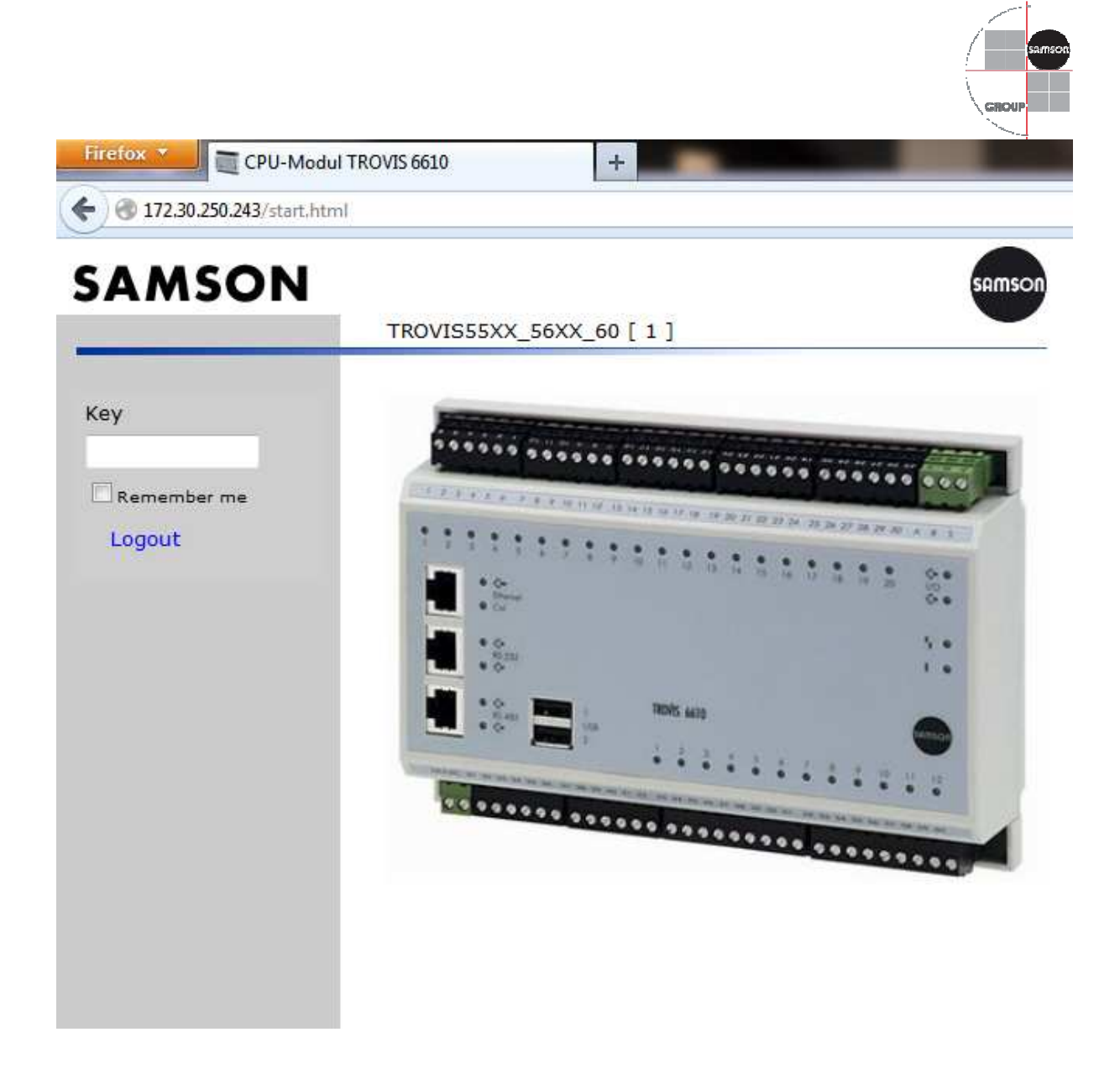

Die Einstellungen zur Konfiguration der Kundendaten sind im Menüpunkt Service unter Customer Settings zu finden.

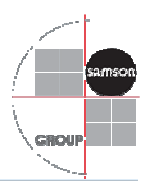

| TROVIS 6610 CPU Modul - addresses acquisition         Key       Customer description         BLOCK0       Nahwärme - ganz smart         BLOCK1       60314 Frankfurt, Weismüllerstraße 1 - 16         BLOCK2       60314 Frankfurt, Weismüllerstraße 17 - 32         Speichern und Übernehmen       Frankfurt, Weismüllerstraße 33 - 48         Frankfurt, Weismüllerstraße 33 - 48         Frankfurt, Weismüllerstraße 49 - 60         Key       Customer number         Frankfurt, Weismüllerstraße 49 - 60         Key       Customer number         Key       Customer number         MoD01       Kd-Nr. 000 001-A         Anna Aurich       60314 Frankfurt, Weismüllerstraße 2         MoD02       Kd-Nr. 000 002-B         Bernhard Brühl       60314 Frankfurt, Weismüllerstraße 2         MoD03       Kd-Nr. 000 003-C         Clara Clemens       60314 Frankfurt, Weismüllerstraße 3         MoD04       Kd-Nr. 000 005-E         Erna Ente       60314 Frankfurt, Weismüllerstraße 5         MOD05       Kd-Nr. 000 005-E         Frank Eurbe       60314 Frankfurt, Weismüllerstraße 5                                     |                 |          |                              |                    |                                     |
|----------------------------------------------------------------------------------------------------|-----------------|----------|------------------------------|--------------------|-------------------------------------|
| Key       Customer description         BLOCK1       60314 Frankfurt. Weismüllerstraße 1 · 16       Beschriftung Homescree         BLOCK2       60314 Frankfurt. Weismüllerstraße 1 · 16       Beschriftung Homescree         Speichern und Übernehmen       Frankfurt. Weismüllerstraße 33 · 48       Beschriftung Homescree         Frankfurt. Weismüllerstraße 33 · 48       Frankfurt. Weismüllerstraße 33 · 48       Beschriftung Homescree         Key       Customer number       Frankfurt. Weismüllerstraße 49 · 60       Frankfurt. Weismüllerstraße 49 · 60         Key       Customer number       Customer       Place         MOD01       Kd-Nr. 000 001-A       Anna Aurich       60314 Frankfurt. Weismüllerstraße 2         MOD02       Kd-Nr. 000 003-C       Clara Clemens       60314 Frankfurt. Weismüllerstraße 3         MOD03       Kd-Nr. 000 003-C       Clara Clemens       60314 Frankfurt. Weismüllerstraße 4         MOD04       Kd-Nr. 000 005-E       Erna Ente       60314 Frankfurt. Weismüllerstraße 5         MOD05       Kd-Nr. 000 005-E       Erna Ente       60314 Frankfurt. Weismüllerstraße 5 | Back            | TROVIS   | 6610 CPU Modul - addres      | ses acquisition    |                                     |
| Key       Customer       Place         MOD01       Kd-Nr. 000 001-A       Anna Aurich       60314 Frankfurt, Weismüllerstraße 1         MOD03       Kd-Nr. 000 001-A       Bernhard Brühl       60314 Frankfurt, Weismüllerstraße 2         MOD03       Kd-Nr. 000 003-C       Clara Clemens       60314 Frankfurt, Weismüllerstraße 3         MOD04       Kd-Nr. 000 004-D       Doris Dinkelmann       60314 Frankfurt, Weismüllerstraße 4         MOD05       Kd-Nr. 000 005-E       Erna Ente       60314 Frankfurt, Weismüllerstraße 5                                                                                                    | Apply settings  | Key      | Customer description         |                    |                                     |
| BLOCK1       60314 Frankfurt. Weismüllerstraße 1 - 16       Beschriftung Homescreiter         BLOCK2       60314 Frankfurt. Weismüllerstraße 17 - 32       Beschriftung Homescreiter         Speichern und Übernehmen       Frankfurt. Weismüllerstraße 33 - 48       Frankfurt. Weismüllerstraße 33 - 48         Frankfurt. Weismüllerstraße 49 - 60       Frankfurt. Weismüllerstraße 49 - 60       Frankfurt. Weismüllerstraße 49 - 60         Key       Customer number       Customer       Place         MOD01       Kd-Nr. 000 001-A       Anna Aurich       60314 Frankfurt. Weismüllerstraße 1         MOD02       Kd-Nr. 000 002-B       Bernhard Brühl       60314 Frankfurt. Weismüllerstraße 2         MOD03       Kd-Nr. 000 003-C       Clara Clemens       60314 Frankfurt. Weismüllerstraße 3         MOD04       Kd-Nr. 000 004-D       Doris Dinkelmann       60314 Frankfurt. Weismüllerstraße 4         MOD05       Kd-Nr. 000 005-E       Erna Ente       60314 Frankfurt. Weismüllerstraße 5         MOD06       Kd-Nr. 000 006-E       Frank Eurbs       60314 Frankfurt. Weismüllerstraße 6                    |                 | BLOCK0   | Nahwärme - ganz smart        |                    |                                     |
| BLOCK2 60314 Frankfurt, Weismüllerstraße 17 - 32         Speichern und Übernehmen       Frankfurt, Weismüllerstraße 33 - 48         Frankfurt, Weismüllerstraße 49 - 60         Key       Customer number       Place         MOD01       Kd-Nr. 000 001-A       Anna Aurich       60314 Frankfurt, Weismüllerstraße 2         MOD02       Kd-Nr. 000 002-B       Bernhard Brühl       60314 Frankfurt, Weismüllerstraße 2         MOD03       Kd-Nr. 000 003-C       Clara Clemens       60314 Frankfurt, Weismüllerstraße 3         MOD04       Kd-Nr. 000 004-D       Doris Dinkelmann       60314 Frankfurt, Weismüllerstraße 4         MOD05       Kd-Nr. 000 005-E       Erna Ente       60314 Frankfurt, Weismüllerstraße 5         MOD06       Kd-Nr. 000 006-E       Erank Eurhes       60314 Frankfurt, Weismüllerstraße 6                                                                                                    |                 | BLOCK1   | 60314 Frankfurt , Weismüller | straße 1 - 16      | Beschriftung Homescreen             |
| Key       Customer       Place         MOD01       Kd-Nr. 000 001-A       Anna Aurich       60314 Frankfurt, Weismüllerstraße 4         MOD02       Kd-Nr. 000 002-B       Bernhard Brühl       60314 Frankfurt, Weismüllerstraße 2         MOD03       Kd-Nr. 000 002-C       Clara Clemens       60314 Frankfurt, Weismüllerstraße 3         MOD04       Kd-Nr. 000 003-C       Clara Clemens       60314 Frankfurt, Weismüllerstraße 4         MOD05       Kd-Nr. 000 003-C       Clara Clemens       60314 Frankfurt, Weismüllerstraße 3         MOD04       Kd-Nr. 000 003-C       Clara Clemens       60314 Frankfurt, Weismüllerstraße 4         MOD05       Kd-Nr. 000 004-D       Doris Dinkelmann       60314 Frankfurt, Weismüllerstraße 5         MOD05       Kd-Nr. 000 005-E       Erna Ente       60314 Frankfurt, Weismüllerstraße 5                                                                                                    |                 | BLOCK2   | 60314 Frankfurt , Weismüller | straße 17 - 32     |                                     |
| Key       Customer number       Customer       Place         MOD01       Kd-Nr. 000 001-A       Anna Aurich       60314 Frankfurt, Weismüllerstraße 1         MOD02       Kd-Nr. 000 002-B       Bernhard Brühl       60314 Frankfurt, Weismüllerstraße 2         MOD03       Kd-Nr. 000 003-C       Clara Clemens       60314 Frankfurt, Weismüllerstraße 3         MOD04       Kd-Nr. 000 004-D       Doris Dinkelmann       60314 Frankfurt, Weismüllerstraße 4         MOD05       Kd-Nr. 000 005-E       Erna Ente       60314 Frankfurt, Weismüllerstraße 5         MOD06       Kd-Nr. 000 006-E       Erank Eurhs       60314 Frankfurt, Weismüllerstraße 6                                                                                                    | Speichern und Ü | Jbernehm | en Frankfurt, Weismüller     | straße 33 - 48 🛛 🔸 |                                     |
| Key       Customer number       Customer       Place         MOD01       Kd·Nr. 000 001-A       Anna Aurich       60314 Frankfurt, Weismüllerstraße 1         MOD02       Kd·Nr. 000 002-B       Bernhard Brühl       60314 Frankfurt, Weismüllerstraße 2         MOD03       Kd·Nr. 000 003-C       Clara Clemens       60314 Frankfurt, Weismüllerstraße 3         MOD04       Kd·Nr. 000 004-D       Doris Dinkelmann       60314 Frankfurt, Weismüllerstraße 4         MOD05       Kd·Nr. 000 005-E       Erna Ente       60314 Frankfurt, Weismüllerstraße 5         MOD06       Kd·Nr. 000 006-E       Erank Eurips       60314 Frankfurt, Weismüllerstraße 6                                                                                                    | 1               | DECONT   | Frankfurt , Weismüller:      | straße 49 - 60 🛛 🚽 |                                     |
| Key         Customer number         Customer         Place           MOD01         Kd-Nr. 000 001-A         Anna Aurich         60314 Frankfurt, Weismüllerstraße 1           MOD02         Kd-Nr. 000 002-B         Bernhard Brühl         60314 Frankfurt, Weismüllerstraße 2           MOD03         Kd-Nr. 000 003-C         Clara Clemens         60314 Frankfurt, Weismüllerstraße 3           MOD04         Kd-Nr. 000 004-D         Doris Dinkelmann         60314 Frankfurt, Weismüllerstraße 4           MOD05         Kd-Nr. 000 005-E         Erna Ente         60314 Frankfurt, Weismüllerstraße 5           MOD06         Kd-Nr. 000 006-E         Erank Eurhs         60314 Frankfurt, Weismüllerstraße 6                                                                                                    |                 |          |                              |                    |                                     |
| MOD01       Kd-Nr. 000 001-A       Anna Aurich       60314 Frankfurt, Weismüllerstraße 1         MOD02       Kd-Nr. 000 002-B       Bernhard Brühl       60314 Frankfurt, Weismüllerstraße 2         MOD03       Kd-Nr. 000 003-C       Clara Clemens       60314 Frankfurt, Weismüllerstraße 3         MOD04       Kd-Nr. 000 004-D       Doris Dinkelmann       60314 Frankfurt, Weismüllerstraße 4         MOD05       Kd-Nr. 000 005-E       Erna Ente       60314 Frankfurt, Weismüllerstraße 5         MOD06       Kd-Nr. 000 006-E       Erank Eurbs       60314 Frankfurt, Weismüllerstraße 6                                                                                                    |                 | Кеу      | Customer number              | Customer           | Place                               |
| MOD02       Kd-Nr. 000 002-B       Bernhard Brühl       60314 Frankfurt, Weismüllerstraße 2         MOD03       Kd-Nr. 000 003-C       Clara Clemens       60314 Frankfurt, Weismüllerstraße 3         MOD04       Kd-Nr. 000 004-D       Doris Dinkelmann       60314 Frankfurt, Weismüllerstraße 4         MOD05       Kd-Nr. 000 005-E       Erna Ente       60314 Frankfurt, Weismüllerstraße 5         MOD06       Kd-Nr. 000 006-E       Erank Eurhos       60314 Frankfurt, Weismüllerstraße 6                                                                                                    |                 | MOD01    | Kd-Nr. 000 001-A             | Anna Aurich        | 60314 Frankfurt, Weismüllerstraße 1 |
| MOD03       Kd-Nr. 000 003-C       Clara Clemens       60314 Frankfurt, Weismüllerstraße 3         MOD04       Kd-Nr. 000 004-D       Doris Dinkelmann       60314 Frankfurt, Weismüllerstraße 4         MOD05       Kd-Nr. 000 005-E       Erna Ente       60314 Frankfurt, Weismüllerstraße 5         MOD06       Kd-Nr. 000 005-E       Erank Eurhs       60314 Frankfurt, Weismüllerstraße 5                                                                                                    |                 | MOD02    | Kd-Nr. 000 002-B             | Bernhard Brühl     | 60314 Frankfurt, Weismüllerstraße 2 |
| MOD04         Kd-Nr. 000 004-D         Doris Dinkelmann         60314 Frankfurt, Weismüllerstraße 4           MOD05         Kd-Nr. 000 005-E         Erna Ente         60314 Frankfurt, Weismüllerstraße 5           MOD06         Kd-Nr. 000 006-E         Erank Eurhs         60314 Frankfurt, Weismüllerstraße 6                                                                                                    |                 | MOD03    | Kd-Nr. 000 003-C             | Clara Clemens      | 60314 Frankfurt, Weismüllerstraße 3 |
| MOD05     Kd·Nr. 000 005-E     Erna Ente     60314 Frankfurt, Weismüllerstraße 5       MOD06     Kd·Nr. 000 006-E     Frank Furths     60314 Frankfurt Weismüllerstraße 6                                                                                                    |                 | MOD04    | Kd-Nr. 000 004-D             | Doris Dinkelmann   | 60314 Frankfurt, Weismüllerstraße 4 |
| MODO6 Kd-Nr 000 006-E Frank Furths 60314 Frankfurt Weismüllarstraße 6                                                                                                    |                 | MOD05    | Kd-Nr. 000 005-E             | Erna Ente          | 60314 Frankfurt, Weismüllerstraße 5 |
| MODUG NG NG NG NG NG NG NG NG NG NG NG NG NG                                                                                                    |                 | MOD06    | Kd-Nr. 000 006-F             | Frank Furbs        | 60314 Frankfurt, Weismüllerstraße 6 |

Zum Speichern und Übernehmen der eingegebenen Daten muss der Button "Apply settings" betätigt werden.

Um die Änderungen zu sehen, muss die Bedienoberfläche geschlossen und neugestartet werden.

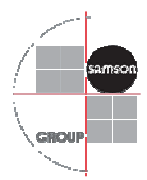

samson

3.10 Konfiguration der CSV-Datei

Sind mit den Reglern der Hausstationen Wärmemengenzähler verbunden, kann die erfasste Arbeit in eine CSV-Datei exportiert werden.

Hierfür steht auf der Webseite im Menüpunkt Service die Registerkarte "CSV settings" zur Verfügung.

# SAMSON

| Home               | TROVIS55XX_56XX_60 [ 1 ] |          |                 |                    |  |
|--------------------|--------------------------|----------|-----------------|--------------------|--|
| Back               | TRO                      | VIS 6610 | ) CPU Modul - C | SV files settings  |  |
| Generate CSV       |                          | Station  | Comment         | Additional comment |  |
| 🗹 aktiv            |                          | 1        | Arbeit Zähler 1 | OBIS XYZ ST1       |  |
| Extended           |                          | 2        | Arbeit Zähler 1 | OBIS XYZ ST2       |  |
|                    |                          | 3        | Arbeit Zähler 1 | OBIS XYZ ST3       |  |
| CSV Konfigurierung |                          | 4        | Arbeit Zähler 1 | OBIS XYZ ST4       |  |
|                    |                          | 5        | Arbeit Zähler 1 | OBIS XYZ ST5       |  |
|                    | V                        | 6        | Arbeit Zähler 1 | OBIS XYZ ST6       |  |
|                    |                          | 7        | Arbeit Zähler 1 | OBIS XYZ ST7       |  |
|                    |                          | 8        | Arbeit Zähler 1 | OBIS XYZ ST8       |  |

Auf der Einstiegsseite können hier gewünschte Stationen angewählt werden. Nur für die hier aktivieren Stationen erfolgt eine Speicherung in der CSV-Datei. Das Feld "Additional comment" steht für kunden- oder anlagenspezifische Kommentare zur Verfügung.

Die Konfigurierung der CSV-Datei erfolgt durch einen Klick auf das Feld "Extended" Es können bis zu drei CSV-Dateien erzeugt und gespeichert werden. Die zyklische Speicherung kann dabei folgendermaßen gewählt werden:

Stündlich: Viertelstündlich, Halbstündlich, Stündlich, alle 6,12 oder 24 Stunden Monatlich: Am ersten, 15. oder letzten Tag des Monats

Jährlich: Am gewählten Monat zum letzten Tag

Welche Datenpunkte angezeigt werden, kann über die Aktivierung der Checkboxen im Bereich "Datapoint Items" ausgewählt werden. Die Position der jeweiligen Datenpunkte wird durch Drag and Drop im Bereich "Sort Items" bestimmt. Die Formatierung von Datum und Uhrzeit sowie Trennzeichen sind im Bereich "Format" einzustellen. Die maximale Länge einer Zeile der CSV-Datei darf 100 Zeichen nicht

SAMSON AG Thomas Hilbig Produktmanagement und -marketing Automationssyteme und Heizungsregler

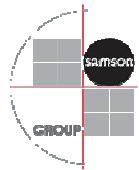

überschreiten. Sind zu viele Datenpunkte aktiviert ist ein Speichern der CSV-Änderung nicht möglich.

Eine Abholung der gespeicherten Daten ist über den auf der Webseite angegebenen FTP-Zugang möglich. Die Daten können aber auch über die jeweiligen Buttons auf der Webseite direkt abgerufen werden.

| SAMSON<br>Home | 5                                                                                                    | amson             |       |
|----------------|----------------------------------------------------------------------------------------------------|-------------------|-------|
| Back           | TROVIS 6610 CPU Modul - CSV files extended settings                                                      |                   |       |
| Generate CSV   | Prefix for logfile                                                                                       |                   |       |
| 🗹 aktiv        | V Kueche                                                                                                 |                   |       |
|                | r Period of time                                                                                         |                   |       |
| -FTP           | Hour 1/2 -                                                                                               |                   |       |
| User: csv      | Month Firstday 🗙                                                                                         |                   |       |
| Pass: 6610_csv | Vear March -                                                                                             |                   |       |
| Hour           |                                                                                                    |                   |       |
| Month          | Datapoint items                                                                                          |                   |       |
| Year           | Counternumber                                                                                            |                   |       |
| ·              | Timestamp Separator between day and time                                                                 |                   |       |
|                | Value<br>Value                                                                                           |                   |       |
|                | Comment                                                                                                  |                   |       |
|                | Additonal comment                                                                                        |                   |       |
|                | Status                                                                                                   |                   |       |
|                | 🗷 Unit                                                                                                   |                   |       |
|                | Sol ritems (length=36)         Counternumber       Value         Date_Time       Add.Comm         Format | ent Unit          |       |
|                | Filename:<br>Kueche_hour.csv<br>Kueche_month.csv<br>Kueche_year.csv<br>Sample:                           |                   |       |
|                | CountNr_;1234567890.01;08.04.2013 14:09;Name                                                             | ;Additonalcomment | ;Unit |
|                | Apply settings                                                                                           |                   |       |

Zum Speichern und Übernehmen der eingegebenen Daten muss der Button "Apply settings" betätigt werden.

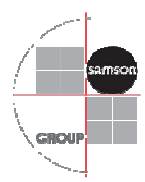

# 4 Standardfunktionen Heizhaus

| Modul  | Funktion                       | Beschreibung                                                                                                    |
|--------|--------------------------------|----------------------------------------------------------------------------------------------------|
| BHKW   | Statusüberwachung und Freigabe | Das Blockheizkraftwerk (nachfolgend BHKW<br>genannt) stellt die Grundlast im Netz zur<br>Verfügung. Ziel ist es, das BHKW so lange<br>wie möglich laufen zu lassen. Das BHKW<br>wird von dem CPU-Modul TROVIS 6610<br>durch einen Binärausgang freigegeben und<br>regelt sich danach selbst aus. Über ein 0-10V<br>Signal wird die ermittelte Sollwertvorgabe an<br>das BHKW weitergegeben. Die BHKW-<br>Pumpe läuft, sobald das BHKW angefordert<br>wird. Dies ist der Fall, wenn im<br>Pufferspeicher nicht mehr genügend<br>Wärmeenergie zur Verfügung steht um das<br>Netz ausreichend zu versorgen.<br>Wird auf Grund einer ausreichenden<br>Wärmeenergie im Pufferspeicher das BHKW<br>nicht mehr benötigt und steigt die<br>Rücklauftemperatur über einen einstellbaren<br>Maximalwert an, wird zum einen die Pumpe<br>nach einer einstellbaren Nachlaufzeit<br>abgeschaltet und zum anderen das BHKW<br>gesperrt. Zur Erfassung der<br>Temperaturverhältnisse sind im Vorlauf und<br>im Rücklauf Temperatursensoren (Pt 1000)<br>vorzusehen.            |
| Kessel | Sollwertanforderung            | Der Heizkessel deckt die Lastspitzen im Netz<br>ab. Er wird nur dann aktiviert, wenn eine<br>Anforderung für das BHKW ansteht, jedoch<br>nach einer einstellbaren Zeit der Wärmebedarf<br>im Pufferspeicher noch nicht gedeckt ist.<br>Die Anforderung des Kessels erfolgt über eine<br>Sollwertanforderung 0 bis 10 V. Die<br>Kennlinie ist hierbei einstellbar. Zusätzlich<br>wird der Kessel über eine binäre Anforderung<br>freigegeben. Die Kesselpumpe läuft immer<br>dann, wenn der Kessel angefordert wird. Sie<br>schaltet um eine einstellbare Zeit verzögert<br>ab, wenn auch der Kessel abgeschaltet wird.<br>Wenn der Kessel nicht aktiv ist, dann wird das<br>Ventil geschlossen um ein Durchspülen des<br>ausgeschalteten Kessels zu verhindern. Zur<br>Erfassung der Temperaturverhältnisse sind im<br>Vorlauf und im Rücklauf Temperatursensoren<br>(Pt 1000) vorzusehen.<br>Ein Handzugriff auf das Stellsignal, den<br>Kessel, die Betriebsart, die Kesselpumpe und<br>die Freigabe des Kessels ist über die Web-<br>Visualisierung möglich. |

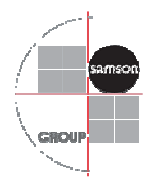

|                | 1-stufig, 2-stufig, modulierend | Die Kessel können alternativ auch komplett<br>geregelt werden. Hierfür sind sowohl stufig<br>schaltende Kesseltypen (binäre Ausgabe der<br>Stufenfreigabe) als auch modulierende<br>Kesselstellsignale (0 bis 10 V, Dreipunkt)<br>einsetzbar.<br>Zusätzlich zum modulierenden Stellsignal wird<br>der Kessel binär freigegeben. Zusätzliche<br>Funktionen wie eine Rücklaufanhebung<br>können über einen Parameter aktiviert werden.                                                                                                    |
|----------------|---------------------------------|----------------------------------------------------------------------------------------------------|
|                | Kesselfolgeschaltung            | Es können zwei Heizkessel in Kesselfolge<br>betrieben werden. Von beiden Kesselmodulen<br>werden die Betriebsstunden erfasst. Ist die<br>Differenz der Betriebsstunden größer als ein<br>einstellbarer Wert, dann wird die Kesselfolge<br>aktiviert. Hatte Kessel 1 die höheren<br>Betriebsstunden, so ist nach der Umschaltung<br>Kessel 2 der Führungskessel. Die Umschaltung<br>erfolgt nur, wenn beide Kessel aus- oder<br>eingeschaltet sind. Hat Kessel 2 die höheren<br>Betriebsstunden, dann wird Kessel 1 wieder<br>Führungskessel. Meldet ein Kessel eine<br>Störung, so wird auf den störungsfreien Kessel<br>umgeschaltet.                                                                                                    |
| Pufferspeicher | Speichermanagement              | Der Pufferspeicher hält die Temperatur vor, um<br>das Netz mit ausreichend Wärmeenergie zu<br>versorgen. Um ein unnötiges Zuschalten des<br>Kessels zu verhindern, ist der Puffer in zwei<br>Zonen aufgeteilt. Der Puffersollwert ergibt sich<br>aus einer Maxauswahl der angeforderten<br>Regler-Vorlaufsollwerte im Netz, dem<br>Zwangsladesollwert zuzüglich der Überhöhung<br>während einer Zwangsladung oder einem<br>einstellbaren Parameter. Ist die<br>Außentemperatur kleiner als ein einstellbarer<br>Wert, dann erfolgt die Abschaltung der<br>Pufferladung an einem der oberen<br>Speichersensoren. Der Pufferspeicher sollte<br>dabei so ausgelegt sein, dass das BHKW unter<br>Normallast den Bedarf allein decken kann. Ist<br>die Außentemperatur größer als der einstellbare<br>Wert, dann erfolgt die Abschaltung der<br>Pufferladung an einem der unteren<br>Speichersensoren. Dies ermöglicht eine größere<br>Speichersensoren. Dies ermöglicht eine größere<br>Speicherung der Wärmeenergie, wenn in der<br>Übergangszeit geringere Sollwerte vom Netz<br>angefordert werden. |

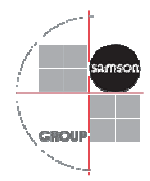

|  |              | Der Pufferspeicher kann in zwei Ladezonen      |
|--|--------------|------------------------------------------------|
|  |              | unterteilt werden. Hierfür sind am             |
|  |              | Pufferspeicher drei Anschlüsse nötig. Über ein |
|  |              | 3-Wege-Ventil wird zunächst die obere Zone     |
|  |              | (Zone 1) des Pufferspeichers geladen. Erst     |
|  |              | wenn diese vollständig auf den gewünschten     |
|  |              | Sollwert erwärmt wurde wird durch              |
|  |              | Umschalten des 3-Wege-Ventil die untere Zone   |
|  |              | (Zone 2) des Pufferspeichers in den            |
|  |              | Ladevorgang mit einbezogen. Sollte durch eine  |
|  |              | Lastspitze im Netz (Vorlauftemperatur des      |
|  |              | BHKW geringer als angeforderter Sollwert) die  |
|  | Ladezonen    | Leistung des BHKW nicht ausreichen um den      |
|  |              | Wärmebedarf zu decken, schalten während des    |
|  |              | Ladevorgangs der Zone 1 auch die restlichen    |
|  |              | Wärmerzeuger in Kaskade hinzu. Um die          |
|  |              | Kessellaufzeiten so gering wie möglich zu      |
|  |              | halten können für die Ladung der Zone 2        |
|  |              | Energieerzeuger, wie der Spitzenlastkessel,    |
|  |              | gesperrt werden. Über ein Zeitprogramm         |
|  |              | können zusätzlich Zeiten festgelegt werden,    |
|  |              | während denen die Zone 2 des Pufferspeichers   |
|  |              | grundsätzlich nicht geladen wird. Dies ist     |
|  |              | insbesondere in Anlagen ohne BHKW sinnvoll.    |
|  |              | Es ist möglich eine Zwangsladung des           |
|  |              | Pufferspeichers im Heizhaus zu veranlassen.    |
|  |              | Als Sollwert gilt der eingestellte             |
|  |              | Zwangsladesollwert plus einer einstellbaren    |
|  |              | Überhöhung. Die Zwangsladung kann durch        |
|  |              | ein Zeitprogramm aktiviert werden und kommt    |
|  |              | nur dann zum Tragen, wenn keine                |
|  | Zwangsladung | Störmeldungen der Wärmeerzeuger vorliegen      |
|  |              | und die Außentemperatur höher als ein          |
|  |              | einstellbarerer Grenzwert ist. Die             |
|  |              | Zwangsladung des Pufferspeichers im            |
|  |              | Heizhaus wird entweder dann ausgeführt, wenn   |
|  |              | ein BHKW aufgrund zu geringen                  |
|  |              | Wärmebedarfs abgeschaltet werden müsste        |
|  |              | oder bevor das Netz in den Standby-Modus       |
|  |              | versetzt wird. Neben dem zentralen             |
|  |              | Pufferspeicher im Heizhaus können auch         |
|  |              | dezentrale Speicher in den Hausstationen       |
|  |              | geladen werden. Der Zeitpunkt dieser           |
|  |              | Zwangsladung kann über ein separates           |
|  |              | Zeitprogramm festgelegt werden.                |

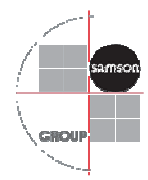

| Wärmeerzeuger-<br>Management | Kaskadierung                             | BHKW und Biomassekessel werden priorisiert<br>vor Öl- oder Gaskesseln eingeschaltet. So kann<br>eine wirtschaftliche Fahrweise der<br>Erzeugermodule gewährleistet werden.<br>Eine Überwachung der Betriebsstunden<br>gewährleistet zusätzlich annähernd gleiche<br>Laufzeiten für gleich priorisierte<br>Wärmeerzeugermodule.                                                                                                    |
|------------------------------|------------------------------------------|----------------------------------------------------------------------------------------------------|
|                              | Einschaltoptimierung                     | Um die Lebensdauer der Kessel zu verlängern,<br>werden Mindesteinschalt- und<br>Mindestausschaltzeiten berücksichtigt. So wird<br>ein unnötiges Ein- oder Ausschalten des<br>Kessels verhindert. Um möglichst lange<br>Laufzeiten der BHKWs zu erreichen, wird<br>immer erst der Pufferspeicher geladen, bevor<br>das BHKW abgeschaltet wird. Ist der<br>Pufferspeicher bereits geladen, dann wird bei<br>Bedarf eine Zwangsladung der dezentralen<br>Speicher in den Hausstationen durchgeführt.                                                                                                    |
|                              | Störumschaltung                          | Wird eine Störung an einem der aktiven<br>Wärmeerzeugermodule registriert, wird dieses<br>abgeschaltet und ein nicht aktives Modul<br>eingeschaltet.                                                                                                    |
| Wärmebedarfs-<br>Management  | Witterungsgeführte<br>Sollwertberechnung | Bei der witterungsgeführten Regelung stellt<br>sich die Vorlauftemperatur abhängig von der<br>Außentemperatur ein. Die Heizkennlinie<br>definiert den Sollwert für die<br>Vorlauftemperatur als Funktion der<br>Außentemperatur. Die zur Regelung benötigte<br>Außentemperatur kann entweder an einem<br>Außensensor gemessen, mittels 0-bis-10-V-<br>Eingang oder über Modbus empfangen werden.<br>Hierzu kann ein vorhandener<br>Außentemperatursensor in der Heizzentrale<br>seinen Wert auf alle angeschlossenen<br>Heizungsregler verteilen. Weitere<br>Außensensoren in den Hausstationen werden in<br>dem Fall nicht benötigt. Weiterhin wird der<br>maximale Heizungsregler-Sollwert ausgelesen<br>und über eine Maxauswahl als Sollwert für die<br>Vorlaufregelung der Wärmeerzeuger<br>übernommen. |

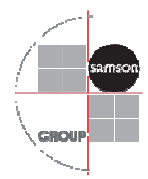

|              | Rücklauftemperaturbegrenzung                                      | Als Indikator für die Energieausnutzung dient<br>die Temperaturdifferenz zwischen Netzvor-<br>und -rücklauf. Je größer die Differenz, desto<br>höher ist die Ausnutzung. Ein Rücklaufsensor<br>ist bei vorgegebenen Netzvorlauftemperaturen<br>zur Bewertung der Temperaturdifferenz<br>ausreichend. Die Rücklauftemperatur kann<br>entweder außentemperaturabhängig (gleitend)<br>oder auf einen Festwert begrenzt werden.<br>Überschreitet die am Rücklaufsensor<br>gemessene Rücklauftemperatur den<br>Begrenzungswert, wird der Sollwert der<br>Vorlauftemperatur vermindert. Auf diese<br>Weise wird der Primärvolumenstrom<br>verkleinert und die Rücklauftemperatur sinkt<br>ab.                                                                                                    |
|--------------|-------------------------------------------------------------------|----------------------------------------------------------------------------------------------------|
| Netzregelung | Schlechtpunktregelung über<br>Druckregelung und<br>Ventilstellung | Das Netz bezieht die benötigte Energie<br>entweder von den Energieerzeugern direkt oder<br>aus dem Pufferspeicher. Die Netzpumpen<br>werden über einen 0-bis-10-V-Ausgang<br>angesteuert und zusätzlich über einen<br>Binärausgang freigegeben. Die Drehzahl der<br>Pumpe ist von den Druckbedingungen im Netz<br>abhängig. Sinkt der Differenzdruck an einem<br>oder mehreren Schlechtpunkten im Netz unter<br>einen einstellbaren Grenzwert, dann wird die<br>Drehzahl der Pumpe über eine lineare<br>Kennlinie erhöht. Die maximale und minimale<br>Drehzahl ist über einen Parameter einstellbar.<br>Zusätzlich wird an den definierten<br>Schlechtpunkten der Öffnungsgrad der<br>Primärventile der Hausstationen überwacht.<br>Liegt dieser durchschnittlich unter einem<br>einstellbaren Grenzwert (z. B. 30 Prozent),<br>wird die Drehzahl der Netzpumpe über eine<br>einstellbare Kennlinie reduziert wodurch der<br>Stromverbrauch der Netzpumpen optimiert<br>werden kann. Die Netztemperatur wird über ein<br>Ventil geregelt. Der Sollwert des Netzes ergibt<br>sich dabei entweder witterungsgeführt, statisch<br>oder über Modbus von den verbauten<br>Heizungsreglern im Netz. Zur Erfassung der<br>Verhältnisse im Netz sind im Vorlauf und im<br>Rücklauf Temperatursensoren (Pt 1000) und<br>Drucksensoren (0-10V) bereits vorkonfiguriert. |

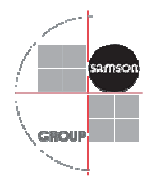

|               |                                | Sind keine Drucksensoren im Wärmenetz          |
|---------------|--------------------------------|------------------------------------------------|
|               |                                | vorhanden, kann die Drehzahl der Netzpumpen    |
|               |                                | auch allein abhängig von der Ventilstellung im |
|               |                                | Netz sein. In diesem Fall wird von allen       |
|               | Schlechtpunktregelung über     | angeschlossenen Hausstationen die              |
|               | Ventilstellung                 | Ventilstellung des Primärventils ausgelesen    |
|               | C C                            | und der durchschnittliche Öffnungsgrad aller   |
|               |                                | Ventile ermittelt. Die Pumpendrehzahl wird     |
|               |                                | dann in Abhängigkeit dieses Öffnungsgrads      |
|               |                                | über eine einstellbare Kennlinie ausgegeben    |
|               |                                | Ist ein Wärmemengenzähler auf der              |
|               |                                | Netzausgangsseite im Heizhaus verhaut dann     |
|               |                                | werden seine Daten erfasst und mit der         |
|               | Derstellung des                | momentan gemessenen Leistung en den            |
| Netzeffizienz | Netwirkun gegreide             | Homentali genessenen Leistung an den           |
|               | Netzwirkungsgraus              | Differenz aniogolt die Networkste wider und    |
|               |                                | Differenz spiegen die Netzverfuste wider und   |
|               |                                | Wird über eine Bargrai-Anzeige in der          |
|               |                                | Heiznausvisualisierung dargestellt.            |
|               |                                | Sind zusatzlich noch Warmemengenzahler an      |
|               |                                | den Wärmeerzeugermodulen vorhanden, wird       |
|               |                                | errechnet wie viel Wärme erzeugt wird. Dieser  |
|               | Darstellung des                | Wert wird mit der in das Netz geförderten      |
|               | Heizhauswirkungsgrads          | Wärmemenge verglichen. Die errechnete          |
|               | Ticizilaus wirkungsgraus       | Differenz spiegelt den Wärmeverlust des        |
|               |                                | Heizhauses wider und wird über eine Bargraf-   |
|               |                                | Anzeige in der Heizhausvisualisierung          |
|               |                                | dargestellt.                                   |
|               |                                | Die ermittelten und kumulierten Daten der      |
|               | Derstellung der Lestkurven der | Wärmemengenzähler der Hausstationen            |
|               | Lausstationen                  | werden in einer Grafik dargestellt und geben   |
|               | Hausstationen                  | den benötigen Wärmbedarf im Netz im            |
|               |                                | Jahresverlauf wider.                           |
|               |                                | Grundsätzlich ist für diese Funktion ein       |
|               |                                | Pufferspeicher im Netz vorzusehen.             |
|               | Standby-Modus                  | Wenn kein BHKW als Energieerzeuger             |
|               |                                | gewählt ist und wenn der Wärmebedarf der       |
|               |                                | Heizkreise im Netz gering und keine            |
|               |                                | Brauchwasserladung im Netz aktiv ist, kann     |
|               |                                | entweder durch einen Parameter oder ein        |
|               |                                | Zeitprogramm das Netz abgeschaltet werden.     |
|               |                                | Vor dem Umschalten auf den Standby-Modus       |
|               |                                | wird eine Zwangsladung des Pufferspeichers     |
|               |                                | im Heizhaus und der dezentralen Speicher in    |
|               |                                | den Hausstationen durchgeführt.                |
|               |                                |                                                |

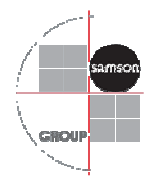

|                         |                               | Die Wärmemenge in den Hausstationen wird         |
|-------------------------|-------------------------------|--------------------------------------------------|
|                         |                               | durch einen Wärmemengenzähler erfasst und        |
|                         |                               | über das System ausgelesen. Neben der Arbeit     |
|                         |                               | wird der Durchfluss, die momentane Leistung,     |
|                         | Erfassung und Darstellung der | die Vorlauf- und die Rücklauftemperatur          |
| Zählermanagement        | Wärmemengen                   | erfasst. Die relevanten Daten werden             |
|                         | C                             | automatisch geloggt und können über die Web-     |
|                         |                               | Visualisierung abgerufen werden. Diese           |
|                         |                               | geloggten Daten werden grafisch und              |
|                         |                               | tabellarisch im System hinterlegt.               |
|                         |                               | Es können sowohl Daten von Impulszählern als     |
|                         |                               | auch von M-BUS-Zählern erfasst und               |
|                         | M-BUS-Zähler und Impulszähler | verarbeitet werden Bei M-BUS-Zählern sollten     |
|                         |                               | Module verwendet werden die eine konstante       |
|                         |                               | Auslesung erlauben                               |
|                         |                               | Die erfassten Daten der Arbeit in den            |
|                         |                               | Hausstationen werden automatisch in eine vom     |
|                         |                               | Kunden frei einstellbare CSV-Datei               |
|                         |                               | abgespeichert. Diese Datei kann direkt in ein    |
|                         | Implementierung in            | Abrechnungssystem eingelesen werden Der          |
|                         | Abrechnungssysteme            | Auslesezyklus kann von einer stündlichen über    |
|                         | Adreemungssysteme             | eine monatliche his hin zu einer jährlichen      |
|                         |                               | Auslesung eingestellt werden Fine                |
|                         |                               | automatische Abbolung der Daten über einen       |
|                         |                               | ETP Zugang ist möglich                           |
|                         |                               | Die Differenz zwiechen Verlauftermerstur und     |
|                         |                               | Die Differenz zwischen Vorlauftemperatur und     |
|                         |                               | dergestallt und forbig in sinom Amnelautem       |
|                         | Überwachung der Spreizung     | historie et let die Consistente actingen als sin |
|                         |                               | singetallhang Composet dang markath dia          |
| Temperaturmanagement in |                               | Angeige ein Grönzwert, dann wechselt die         |
| den Hausstationen       |                               | Anzeige von Grun auf Gelb. wenn die              |
|                         |                               | Spreizung noch geringer wird, dann wird dies     |
|                         |                               | durch ein rotes Feld im System dargestellt. Um   |
|                         |                               | eine Übersicht zu gewährleisten, wird die        |
|                         |                               | Anzeige zentral in der Visualisierung            |
|                         |                               | dargestellt.                                     |
|                         |                               | Die Ladezustände der                             |
|                         | Darstellung der Ladezustände  | I rinkwarmwasserbereitung in den                 |
|                         |                               | Hausstationen werden in der Visualisierung       |
|                         |                               | dargestellt. Hierfür wird die aktuelle           |
|                         |                               | Speichertemperatur mit dem Speichersollwert      |
|                         |                               | und dem Abschaltwert verglichen und ein          |
|                         |                               | prozentualer Ladezustand ermittelt.              |

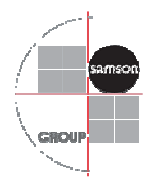

|                |                                             | Die Hausstationen werden auf Störungen          |
|----------------|---------------------------------------------|-------------------------------------------------|
|                |                                             | überwacht. Die Heizungsregler TROVIS 55XX       |
|                |                                             | melden u. a. folgende Störungen an das System   |
|                |                                             | weiter:                                         |
| Störmanagement | Störüberwachung der                         | Sensorausfall                                   |
|                | Hausstationen                               | Desinfektionstemperatur nicht erreicht          |
|                |                                             | Alarm Temperaturüberwachung                     |
|                |                                             | Fehlermeldung eines BE                          |
|                |                                             | Fehler Kommunikation Zählerbus                  |
|                |                                             | Fehler vom Wärmezähler gemeldet                 |
|                |                                             | Stellt der Rohrleitungsbau die erfassten Daten  |
|                |                                             | der Leckageüberwachung über einen               |
|                | Laskaasühamusahuna                          | Binärkontakt, einen M-Bus oder einen            |
|                | Leckageuberwachung                          | Modbusdatenpunkt zur Verfügung, kann die        |
|                |                                             | Meldung in das Störmanagement des Systems       |
|                |                                             | integriert werden.                              |
|                |                                             | Wird von einem aktiven Wärmeerzeugermodul       |
|                | Netzabsenkung                               | eine Störmeldung erkannt, dann wird das         |
|                |                                             | Stellsignal der Primärventile in den            |
|                |                                             | Hausstationen auf einen einstellbaren Wert      |
|                |                                             | begrenzt. Dies ermöglicht eine optimale         |
|                |                                             | Verteilung der verbleibenden Wärmeenergie.      |
|                | Absetzen von Meldungen über<br>SMS / E-Mail | Es werden bis zu 12 verschiedene Fehlerstati    |
|                |                                             | überwacht. Jedem Status können bis zu vier E-   |
|                |                                             | Mail-Adressen zugeordnet werden.                |
|                |                                             | Standardmäßig werden die Reglerstörungen,       |
|                |                                             | Modulausfälle, Störungen von Kesseln,           |
|                |                                             | BHKWs, Pumpen und Ventilen im Heizhaus          |
|                |                                             | überwacht. Die Störmeldungen werden nach        |
|                |                                             | einer einstellbaren Verzögerungszeit über einen |
|                |                                             | frei wählbaren E-Mail-Server abgesetzt.         |